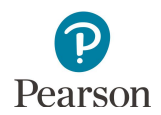

# **PearsonAccess Next User Accounts Guide**

| Overview                                                      |
|---------------------------------------------------------------|
| Creating New Accounts                                         |
| Reviewing Staff Accounts                                      |
| Report Access by User Role                                    |
| Accessing Admin Option in Training Management System (TMS)4   |
| Viewing Menu and Setting a Default Homepage5                  |
| Viewing Menu                                                  |
| Setting a Default Homepage5                                   |
| Manual User Account Instructions7                             |
| Manually Adding User Accounts                                 |
| Manually Updating User Accounts                               |
| Deleting User Accounts                                        |
| Exporting and Importing User Accounts Instructions11          |
| Exporting the User Account File                               |
| Importing the User Account File                               |
| Preparing the User Account File14                             |
| Resetting Passwords15                                         |
| Resetting Your Password16                                     |
| Resetting Another User's Password (DAC and AA users only)17   |
| Locked User Accounts                                          |
| Enabling and Restoring User Accounts                          |
| Users Logging In with Disabled or Deleted Accounts18          |
| Confirming if User Accounts Are Disabled or Deleted19         |
| Manually Enable User Accounts                                 |
| Enable User Accounts via a File Export/Import23               |
| Restore Deleted User Accounts                                 |
| Appendix A – PearsonAccess Next User Role Matrix26            |
| Appendix B – PearsonAccess Next User Account File Information |

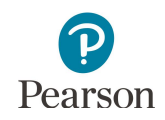

This guide provides information about PearsonAccess Next user accounts, specific details about how to manage user accounts in PearsonAccess Next, and the PearsonAccess Next User Role Matrix.

Note: The individual student information available in the secure PearsonAccess Next system is private student data. Ensure student data privacy is maintained when accessing, printing, or sharing information from the system.

### Overview

#### **Creating New Accounts**

Refer to Appendix A, *PearsonAccess Next User Role Matrix*, for specific information on user role permissions while creating user accounts.

- All District Assessment Coordinator (DAC) user accounts for PearsonAccess Next are created by Pearson within 1-2 business days after receiving DAC and alternate DAC information from the <u>MDE-ORG</u> system on the MDE website (MDE website > Data Center > Schools and Organizations (MDE-ORG)).
  - If changes to a DAC account are needed, update MDE-ORG. For information on updating MDE-ORG, refer to the <u>New District Assessment Coordinators: Getting Access</u> document (MDE website > Districts, Schools and Educators > Teaching and Learning > Statewide Testing > District Resources). For assistance updating MDE-ORG, contact MDE at <u>mde.testing@state.mn.us</u>.
  - For all other questions about your DAC account, contact Pearson at (888) 817-8659 or <u>submit a</u> <u>Pearson help desk request</u>.
- DACs must manage all other PearsonAccess Next user accounts for their district, including creating, updating, or deleting user accounts.
  - DACs can create all PearsonAccess Next users except for another DAC.
  - DAC or Assessment Administrator (AA) users do **NOT** need additional roles added to their account. All permissions at their organization level (district or school) are included. Adding additional user roles may limit the permissions of the DAC or AA.
  - When a new account is created, the user will receive a "New Account" email with a link to set up their password. Note: The link is active until used to set up a password. Once used, the link will no longer work.
- The PearsonAccess Next Training Center is only intended for technology preparation. DACs only need to add users to the Training Center if they are involved in technology or infrastructure setup. If users already have a PearsonAccess Next account and have been added to the Training Center, they will receive an "Updated Account" email confirming they have been granted additional access.

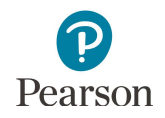

#### **Reviewing Staff Accounts**

DACs must annually review users within PearsonAccess Next to ensure accounts are up to date. Note: User accounts are not tied to a specific test administration (e.g., MCA 2022). User account management tasks, including creating, updating, and deleting user accounts, can be completed at any time in PearsonAccess Next.

**Tip #1:** In late summer, create, enable, or restore AA accounts so they can help manage other user accounts at their school. The *Users with Role Access* operational report provides a list of all user accounts for a specific user role (e.g., Assessment Administrator), including last login date, at the user's organization.

From the PearsonAccess Next Home page, under **Reports**, select **Operational Reports**. Select the checkbox next to the **Users** report category and then select **Users with Role Access**.

| Report Categories          | Enter Report Name                                          |  |
|----------------------------|------------------------------------------------------------|--|
| Students & Registrations   |                                                            |  |
| Online Testing             |                                                            |  |
| Orders & Shipment Tracking | Users with Org Access                                      |  |
| Vsers                      | List of all users with access to the selected organization |  |
|                            | Users With Role Access                                     |  |
|                            | List of all users with the selected role                   |  |

- Under **Role** select the user role to display all users with that user role at that organization.
  - If new staff accounts are needed, refer to the *Manually Adding User Accounts* or *Importing User Accounts* sections.
  - o If current staff accounts need updating, refer to the *Manually Updating User Accounts* section.
- Under **Disabled and Deleted filter**, you have the option to exclude or include disabled or deleted users. If chosen to include, the report will include a disable and delete date(s).
  - If staff accounts are disabled or deleted and need to be reactivated, refer to the *Enabling and Restoring User Accounts* section.
  - If staff accounts are no longer needed (i.e., for staff who are no longer at the district), refer to the *Deleting User Accounts* section.

**Tip #2:** In early fall, export a list of all user accounts at your organization to view all users in your district. Export this list of existing users following step 3 in the *Importing and Exporting the User Account File* section. If staff accounts are no longer needed (i.e., for staff who are no longer at the district), refer to the *Deleting User Accounts* section.

**Tip #3:** In late fall, confirm user account activity so all user accounts are active by spring testing. To confirm user account activity, refer to the *Confirming if User Accounts are Disabled Deleted* section. Note: Most users do not log in to PearsonAccess Next between test administrations. By spring testing, most accounts are disabled due to inactivity.

For an overview of PearsonAccess Next user role management, including a timeline of suggested user management activities, refer to the <u>User Account Management in PearsonAccess Next</u> infographic (PearsonAccess Next > Resources & Training > User Guides).

#### Report Access by User Role

Report access in PearsonAccess Next depends on the user's role. Refer to Appendix A, *PearsonAccess Next User Role Matrix,* for detailed information on reporting access by user.

- Users with the DAC or AA user role automatically have access to all results in their district or school.
- Users with the Test Monitor/Data Entry or MTAS Score Entry user role must annually be assigned to
  reporting groups in order to access applicable results for their students. Refer to the <u>Reporting Groups</u>
  <u>User Guide</u> for details (PearsonAccess Next > Reporting Resources > Additional Reporting Resources).

|                                          | Longitudinal<br>Reports and<br>Export | Historical<br>Student Data                  | On-Demand<br>Reports                        | Published<br>Reports |
|------------------------------------------|---------------------------------------|---------------------------------------------|---------------------------------------------|----------------------|
| District Assessment<br>Coordinator (DAC) |                                       | Yes                                         |                                             |                      |
| Assessment<br>Administrator (AA)         |                                       | Yes                                         |                                             |                      |
| Test Monitor/Data<br>Entry               | No                                    | Yes, if assigned to<br>a Reporting<br>Group | Yes, if assigned to<br>a Reporting<br>Group | No                   |
| MTAS Score Entry                         | No                                    | Yes, if assigned to<br>a Reporting<br>Group | Yes, if assigned to<br>a Reporting<br>Group | No                   |
| Technology Staff                         |                                       | No                                          |                                             |                      |

#### Accessing Admin Option in Training Management System (TMS)

While the Training Management System (TMS) is not directly linked to PearsonAccess Next, DAC and AA users have access to an Admin option in the TMS (the ability to view or download the record of completed trainings and document group trainings for all users in their district or school). From January to March, DAC and AA PearsonAccess Next account information is added to the TMS once a week. For the rest of year, DAC and AA PearsonAccess Next account information is added to the TMS once every two weeks.

- If you've had an active PearsonAccess Next DAC or AA account for more than two weeks and do not have the "Admin" option displayed, contact Pearson at (888) 817-8659 or <u>submit a Pearson help desk</u> request. The TMS Admin option is the only place within the TMS where a PearsonAccess Next username and password is needed.
- For details on how to update or verify a TMS account, refer to the <u>TMS FAQs</u> (PearsonAccess Next > Resources & Training > Training). Updating TMS account information does not change account information in PearsonAccess Next.

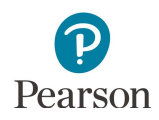

### Viewing Menu and Setting a Default Homepage

#### **Viewing Menu**

**New for 2020–21:** The PearsonAccess Next homepage has an updated layout with the task menus (e.g., Setup, Testing, Reports, Support) within a navigation panel along the left side of the page.

- For District Assessment Coordinator (DAC) and Assessment Administrator (AA) users, the task menus will be initially collapsed. Users will select the task to expand the menu to access the available subtasks by user role (e.g. Testing > Student Tests).
- For users with the Test Monitor/Data Entry, Tech Staff, or MTAS Score Entry user roles, the task menu will be expanded displaying the available subtasks by user role.

| PearsonAccess <sup>next</sup>                        | Minnesota > 2020 - 2021 > MCA 2021 + MDE Assessment Control District (5555-09-000) + 🔺 +                                                                                                    |
|------------------------------------------------------|----------------------------------------------------------------------------------------------------|
| 🌣 Setup                                              | A Student information in this system is personally identifiable information (PII); ensure student data privacy when accessing and using it<br>internally, and protect it from external access or use.                                                          |
| Import / Export Data                                 | * Welcome to PearsonAccess <sup>Next</sup>                                                                                                    |
| Students<br>Organizations                            | Select an action from one of the dropdown menus under an icon to begin a task.                                                                                                    |
| Users                                                | Student Privacy and Public Reports                                                                                                    |
| Orders & Shipment Tracking<br>TestNav Configurations | State and before takes require MDEC to paticly report contain information about how shurkers are doing in school and how khuckers a whole and the skutaring shurkers and and patient shurkers and and and and shurkers and and and and and and and and and and |
| 🖌 Testing 🗸 🗸                                        | Frequently Asked Questions: Reporting Baudent Data on Our Website                                                                                                    |
| ■ Reports ~                                          |                                                                                                    |
| Support                                              |                                                                                                    |

#### Setting a Default Homepage

New for 2020-21: Users can designate a personal home page through the following options.

1. Home icon: Select the "Home" icon on the page you want designated as your default personal home page.

Note: Once selected, the Home icon will update to include a user symbol within the home icon.

2. Your Account: Select the User dropdown in the top right and select **Your Account**.

• Under **Default Personal Home Page**, select the dropdown to the right of Home.

| Students in Ses  | Sions Go to Sessions »            |          |
|------------------|-----------------------------------|----------|
| Tasks 0 Selected |                                   |          |
| Select Tasks     |                                   | -        |
| Start 👻          |                                   |          |
| tudents in Ses   | Sions Go to Sessions »            | <b>A</b> |
| Tasks 0 Selected |                                   |          |
| Select Tasks     |                                   | •        |
| Start -          |                                   |          |
| MDE Assessment   | Control District (5555-09-000) -  |          |
|                  |                                   |          |
|                  | BRADEN CONR                       | AD-      |
|                  | Your Account                      |          |
|                  | Sign Out                          | 8        |
|                  | Sign Out                          |          |
|                  |                                   |          |
| rour Account     | t                                 |          |
| Profile          | First Name                        |          |
| Tionic           | Braden                            |          |
| Update Password  | Last Name                         |          |
|                  | Conrad-Hiebner                    |          |
|                  | Email                             |          |
|                  | braden.conrad-hiebner@pearson.com |          |
|                  | Default Personal Home Page        |          |

Home

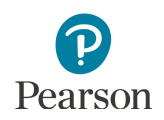

• Select the page you want as your default personal home page. Select **Save**.

|                 | Home                     | ~ |
|-----------------|--------------------------|---|
|                 | Support                  |   |
|                 | Historical Student Data  |   |
|                 | Longitudinal Reports     |   |
|                 | Published Reports        |   |
|                 | Reporting Groups         |   |
|                 | Operational Reports      |   |
|                 | керопз                   |   |
| Opdate Password | Students in Sessions     |   |
| Undete Deserved | Sessions                 |   |
| Profile         | Testing<br>Student Tests |   |
| -               | TestNav Configurations   |   |

Note: On the main home page, your default personal home page is designated with the Home icon in the task dropdown menu.

| PearsonAccess <sup>next</sup> | Minnesota > 2020 - 2021 > MCA 2021 • MDE Assessment Control District (5555-09-000) • 📤 •                                                                                                    |
|-------------------------------|----------------------------------------------------------------------------------------------------|
| 🔹 Setup 🗸 🗸                   | A Student information in this system is personally identifiable information (PII): ensure student data privacy when accessing and using it internally, and protect it from external access or use.                                                                                                    |
| Testing                       | ★ Welcome to PearsonAccess <sup>Next</sup>                                                                                                    |
| Student Tests                 | Select an action from one of the dropdown menus under an icon to begin a task.                                                                                                    |
| Sessions                      | Student Privacy and Public Reports                                                                                                    |
| 🚍 Reports 🛛 🗸 🗸               | State and federal laws require MDE to publicly report certain information about how students are doing in school and how<br>schools are douting students, taxwa side calasity data about individual students as private data, meaning it is no variabate<br>to the public. MDE must balance individual student privacy rights with its public reporting obligations by ensuing that<br>reported data does not revised any reconcilul identification information about how students. |
| Support                       | these obligations.                                                                                                    |

### Manual User Account Instructions

DAC and AA user roles can create or update user accounts manually in PearsonAccess Next.

If only a few user accounts need to be created or updated, it is recommended to make the changes manually. If many user accounts need to be created or updated, refer to the *Importing User Accounts Instructions* section.

#### Manually Adding User Accounts

- 1. From the Home page, under **Setup**, select **Users**.
  - Uws
     Student Privacy and Public Reports

     Dises & Stepenet Tracking
     Dise for the thore shows an end off a new point of an element of a non-shows and end of point.

     Testina Conjunction
     Dise for thore shows and end of point of a new point of a new point of a

A Studen

- 2. Select the dropdown menu to the right of the **Start** button and select **Create / Edit Users**.
- 3. On the New User screen, enter the required information as indicated by the asterisks (\*).
  - Selected Organizations\*: Enter the name of the school(s), or the name of the district for district-wide access. Note: If the district organization is selected, the user will have access to the district and all schools within that district. There is no need to add both a district and schools to the new user profile. If a user should only have access to a school(s), only add the school(s); do not add the district organization.
  - Selected Roles\*

Note: DAC or Assessment Administrator (AA) users do **NOT** need additional roles added to their account. All permissions at their organization level (district or school) are included. Adding additional user roles may limit the permissions of the DAC or AA.

- **Account:** No action needed, enabled is the default. Note: The system auto disables a user account after an inactivity period of 240 days.
- First Name\*
- Last Name\*
- Active Begin Date: Optional field that can be used to enter a specific date for which a user's access should begin. If left blank, user will receive the "New Account" email and be able to login upon account creation. If the date entered is in the future, the "New Account" email will not be sent until that date. The year must be entered as a four-digit number (Example: 03/03/2022).
- **Active End Date**: Optional field that can be used to enter a specific date for which a user's access should end. The year must be entered as a four-digit number (Example: 05/30/2022).
- **Delete Date**: Field will be grayed out unless user account has been deleted. Note: The system automatically deletes a user account after an inactivity period of 390 days.
- Email\*
- **Username**\*: When you enter an email for your new user, the username will auto-populate as their email. While this can be edited, the user's email address is the recommended username.

Delete / Restore Users

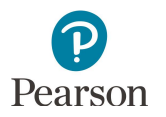

4. Select Create.

| Create / Edit Users |                                |                   |          |              |
|---------------------|--------------------------------|-------------------|----------|--------------|
| USERS (0)           | DETAILS                        |                   |          |              |
| Create Users        | New User                       |                   |          | Create Reset |
|                     | Selected Organizations*        |                   |          |              |
|                     | * MDE Assessment Middle School | ol (5555-09-301)  |          |              |
|                     | Selected Roles*                |                   |          |              |
|                     | * Test Monitor/Data Entry      |                   |          |              |
|                     | Account                        |                   |          |              |
|                     | Enabled ~                      |                   |          |              |
|                     | First Name*                    | Active Begin Date |          |              |
|                     | Sample                         |                   | <b> </b> |              |
|                     | 4                              | Active End Date   |          |              |
|                     | Last Name*                     |                   | <b>m</b> |              |
|                     | Teacher                        | Delete Date       |          |              |
|                     | Email*                         |                   | <b>m</b> |              |
|                     | sample.teacher@school.us       |                   |          |              |
|                     | Usemame*                       |                   |          |              |
|                     | sample.teacher@school.us       |                   |          |              |
|                     | * Required                     |                   |          |              |
|                     | Create Reset                   |                   |          |              |

Note: The PearsonAccess Next Training Center is only intended for technology preparation. The majority of users will only need access to PearsonAccess Next. If a user needs access to the Training Center, the DAC or AA will need to create a user account in the Training Center. If the user already has a PearsonAccess Next account, the DAC or AA will need to create the Training Center user account using the same username used for the PearsonAccess Next user account. Using the same username links the two accounts so the user will only need one set of login credentials to access both sites.

#### Manually Updating User Accounts

1. From the Home page, under **Setup**, select **Users**.

2. Use the filters on the left to find users or select the dropdown arrow right of the **Search** box to show all results. Only active users will appear in the initial search. Select the checkbox next to the username(s) you want to update.

| Setup Setup Setup Setup Setup Weters Edensities in the system is presently setup extends and ensates of edensities or extends and extends and exten                                       | earsonAccess <sup>next</sup>                                                                                   | Mn                                                                                                    | nesota > 2020 - 2021 > MCA 2021 + MDE Assessment Control District                                                                                                    | (5555-09-000) 🔹 🔺 🔹       |  |
|----------------------------------------------------------------------------------------------------|----------------------------------------------------------------------------------------------------|----------------------------------------------------------------------------------------------------|----------------------------------------------------------------------------------------------------|---------------------------|--|
| Wetter Lipped Data<br>Susteria       • Wettere is Descendencess <sup>10-11</sup> Susteria       • Wettere is Descendencess <sup>10-11</sup> University       • Wettere is Descendencess <sup>10-11</sup> University       • Wettere is Descendencess <sup>10-11</sup> University       • Wettere is Descendencess <sup>10-11</sup> University       • Wettere is Descendencess <sup>10-11</sup> University       • Wettere is Descendencess <sup>10-11</sup> University       • Wettere is Descendencess <sup>10-11</sup> Testings       • Wettere is Descendencess <sup>10-11</sup> Provent/Annee Occesses <sup>10-11</sup> • Wettere is Descendencess <sup>10-11</sup> Provent/Annee Occesses <sup>10-11</sup> • Wettere is Descendencess <sup>10-11</sup> Starts       • Selected            Find Users       Sample       First Name       First Name       Starts with       Username       Starts with       Username       Starts with       • Starts with       • Starts with       • Starts with                                                                                                    | o Setup                                                                                                    | A Student information in this system is pers                                                                                                    | onally identifiable information (PII); ensure student data privacy when<br>enally, and protect it from external access or use.                                                                                                    | accessing and using it    |  |
| Select Tasks       Selected         Find Users       Selected         Select Tasks       Clear Hide         Starts with       2 Results         First Name       Starts with         Starts with       3 sample.teacher@school.us                                                                                                    | Import / Export Data                                                                                           | * Welcome to PearsonAccess <sup>Next</sup>                                                                                                    |                                                                                                    |                           |  |
| Outget       Student Privacy and Public Reports         Outget       Student Privacy and Public Reports         Termer Congustors       The the fourty links applied to prove of the memory is the first in exceeding and exception of the the standard and exception and exception of the the standard and exception of the standard and exception of the                                                                                                    | Students                                                                                                    | Select an action from one of the dropdown menus under an icon to begin a task.                                                                                                    |                                                                                                    |                           |  |
| Ower A Support Tracing       The and flow tables over the CP or patholy more or data when the over the CP or patholy more or data when the over the CP or over the CP or over th                                        | Criganizations                                                                                                 | Student Privacy and P                                                                                                    | ublic Reports                                                                                                    |                           |  |
| Totals Congustas     If Totalsing       Totalsing   If Totalsing       Totalsing   If Totalsing    Totalsing   If Totalsing    Totalsing Totalsing <                                                                                                    | Orders & Shipment Tracking                                                                                     | State and federal laws require MDE to publicly report                                                                                                    | certain information about how students are doing in school and how school                                                                                                    | s are educating students. |  |
| Reports   Number of a constraint of a constraint                              | TestNav Configurations                                                                                         | Laws also classify data about individual students as p<br>rights with its public reporting obligations by ensuring<br>evoluties how we address these obligations.                                                                                                    | Laws also classify data about individual students as private data, meaning it is not available to the public. MCE must balance individual student privacy rights with its public reporting obligations by ensuing that reported data does not reveal any personally identifiable information about students. This page |                           |  |
| Reports Support USERTS Tasks 0 Selected Select Tasks Find Users Find Users Sample Q Search • Filters Clear Hide Q Search • Starts with Username*. First Name Starts with Username Starts with Starts with Star                                                                                                    | 🕼 Testing 🗸 🗸                                                                                                  | Frequently Asked Questions: Reporting Student Data                                                                                                    | on Our Website                                                                                                    |                           |  |
| Support      Visers      Select Tasks     Selected      Select Tasks     Start      Find Users      sample      Clear Hide     2 Results      Clear Hide     2 Results      Starts with     Username      Starts with     Starts with         | ■ Reports ~                                                                                                    |                                                                                                    |                                                                                                    |                           |  |
| USERS  Tasks 0 Selected  Select Tasks  Select Tasks  Find Users  Sample  Clear Hide Restrict to selected organization  First Name Starts with Username Starts with Starts with Starts with                                                                                                    | <ul> <li>Support </li> </ul>                                                                                   |                                                                                                    |                                                                                                    |                           |  |
| USERS<br>■ Tasks 0 Selected<br>Select Tasks • Start •<br>Find Users<br>sample Q Search •<br>Filters Clear Hide 2 Results<br>■ Restrict to selected organization<br>First Name Starts with Username* First Name<br>Starts with Starts with •                                                                                                    |                                                                                                    |                                                                                                    |                                                                                                    |                           |  |
|                                                                                                    | lleare                                                                                                    |                                                                                                    |                                                                                                    |                           |  |
| Tasks 0 Selected      Select Tasks     Select Tasks     Select Tasks     Select Tasks     Select Tasks     Start     Start     Starts     Starts     Starts with     Starts with     Sta      | USEIS                                                                                                    |                                                                                                    |                                                                                                    |                           |  |
| E Tasks 0 Selected Select Tasks 0 Selected Find Users sample Q Search ▼ Filters Clear Hide Restrict to selected organization First Name Starts with Username Starts with Starts with Starts with Starts with Starts with Starts with Clear Hide Starts with Clear Hide Starts with | The second second second second second second second second second second second second second second second s | 1/4/                                                                                                    |                                                                                                    |                           |  |
| Select Tasks       • Start •         Find Users       Q Search •         sample       Q Search •         Filters       Clear Hide         Restrict to selected organization       2 Results         First Name       Username*.         Starts with       9         Username       3 sample.teacher@school.us         Starts with       9         Starts with       9                                                                                                    | Tasks 0 Selecte                                                                                                | ed                                                                                                    |                                                                                                    |                           |  |
| Select Tasks • Start •   Find Users   sample Q. Search •   Filters   Clear Hide 2 Results     Pitters Clear Hide     2 Results     First Name     Starts with     Username   Starts with     Starts with     Starts with <td></td> <td></td> <td></td> <td></td>                                                                                                    |                                                                                                    |                                                                                                    |                                                                                                    |                           |  |
| Find Users  Sample Q Search  Clear Hide Restrict to selected organization First Name Starts with Username Starts with Starts with Starts with                                                                                                    | Select Tasks                                                                                                   |                                                                                                    | •                                                                                                    | Start 🝷                   |  |
| Find Users         sample       Q Search          Filters       Clear Hide         Restrict to selected organization       2 Results         First Name       Username*_         Starts with       Sample.teacher@school.us         Username       Sample.teacher@school.us         Starts with       Sample teacher@school.us                                                                                                    |                                                                                                    |                                                                                                    |                                                                                                    |                           |  |
| Clear Hide     Q Search       Restrict to selected organization     2 Results       First Name     Username*_       Starts with     0 Sample teacher@school.us       Starts with     0 Sample teacher@school.us                                                                                                    |                                                                                                    |                                                                                                    |                                                                                                    |                           |  |
| Sample     Q Search       Filters     Clear Hide       Restrict to selected organization     2 Results       First Name     Username*.       Starts with     9       Username     3 sample.teacher@school.us       Starts with     9       Starts with     9                                                                                                    | Find Users                                                                                                    |                                                                                                    |                                                                                                    |                           |  |
| sample Q Search     Filters Clear Hide     2 Results     Image: Restrict to selected organization     First Name     Starts with     Username   Starts with     Starts with                                                                                                    |                                                                                                    |                                                                                                    |                                                                                                    |                           |  |
| Filters       Clear Hide       2 Results         Restrict to selected organization       Username*        First Name         Starts with       Starts with       Starts with         Username       Starts with       Starts with                                                                                                    | sample                                                                                                    |                                                                                                    | Q Search 👻                                                                                                    |                           |  |
| Filters       Clear Hide       2 Results         Restrict to selected organization       Username*_       First Name         Starts with       Starts with       Starts with         Username       Starts with       Starts with                                                                                                    |                                                                                                    |                                                                                                    |                                                                                                    |                           |  |
| Filters     Clear Hide     2 Results       Restrict to selected organization     Username* First Name       Starts with     Starts with       Username     Starts with                                                                                                    | 1000 C                                                                                                    | and a state of the state of the |                                                                                                    |                           |  |
| Restrict to selected organization         First Name         Starts with         Username         Starts with         Starts with         Starts with                                                                                                    | Filters                                                                                                    | Clear Hide                                                                                                    | 2 Results                                                                                                    |                           |  |
| First Name     Username*     First Name       Starts with     Image: Starts with     Image: Starts with       Username     Image: Starts with     Image: Starts with       Starts with     Image: Starts with     Image: Starts with                                                                                                    | Restrict to selecte                                                                                            | d organization                                                                                                    |                                                                                                    |                           |  |
| Starts with     Image: Starts with       Username     Image: Starts with       Starts with     Image: Starts with                                                                                                    | First Name                                                                                                    |                                                                                                    | Username*                                                                                                    | First Name                |  |
| Username<br>Starts with                                                                                                    | Starts with                                                                                                    |                                                                                                    | sample teacher@school us                                                                                                    | Sample                    |  |
| Username Starts with                                                                                                    | (Starts With)                                                                                                  |                                                                                                    | 0                                                                                                    | - simple                  |  |
| Starts with                                                                                                    | Username                                                                                                    |                                                                                                    | sampleb teacher@school.us                                                                                                    | Sample P                  |  |
|                                                                                                    | Starts with                                                                                                    |                                                                                                    | annpieu.teacher@school.us                                                                                                    | Jampie D                  |  |
|                                                                                                    | Citato mai                                                                                                    |                                                                                                    |                                                                                                    |                           |  |

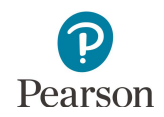

Note: To find disabled or deleted users, under **Account Status** select **Disabled** or **Deleted** from the dropdown menu.

- 3. Select the dropdown menu to the right of the **Start** button and select **Create / Edit Users.**
- 4. The user(s) selected are displayed on the panel to the left. If you selected multiple users, confirm that the user you want to update is selected (highlighted in blue). Enter or make changes to the user information and select **Save**.

Note: Email and Username are the only fields that cannot be edited on this page. If you need to change either of these (e.g. if a user's email address is used as the username and it changes), delete the current account, and create a new account for the user.

Note: Users can change their own email by selecting the User dropdown in the top right and selecting **Your Account**.

| ccount Status |   |
|---------------|---|
| Select        | , |
| Select        |   |
| Deleted       |   |
| Disabled      |   |

| Users                          |                                                 |
|--------------------------------|-------------------------------------------------|
| Tasks 0 Selected               | I User:                                         |
| Select Tasks                   | ▼ Start ▼ Manag                                 |
| Find Hours                     | All Tasks                                       |
| Find Osers                     | Create / Edit Users                             |
| Last Name or Email starts with | Q Search Veset Passwords Delete / Restore Users |

| USERS (2)                 | DETAILS                         |                          |
|---------------------------|---------------------------------|--------------------------|
| O Create Users            | sample.teacher@                 | Øschool.us               |
| sample.teacher@school.us  | Columbral Operational           |                          |
| sampleb.teacher@school.us | Selected Organizations          |                          |
|                           | x MDE Assessment Mide           | die School (5666-09-301) |
|                           | Selected Roles*                 |                          |
|                           | × Test Monitor/Data Entr        | y)                       |
|                           | Account                         |                          |
|                           | Enabled                         | ~                        |
|                           | First Name*                     | Active Begin Date        |
|                           | Sample<br>Last Name*<br>Teacher |                          |
|                           |                                 | Active End Date          |
|                           |                                 |                          |
|                           |                                 | Delete Date              |
|                           | Email*                          |                          |
|                           | sample.teacher@school.          | us                       |
|                           | Username*                       |                          |
|                           | sample.teacher@school.          | us                       |
|                           | * Required                      |                          |
|                           | Save                            |                          |

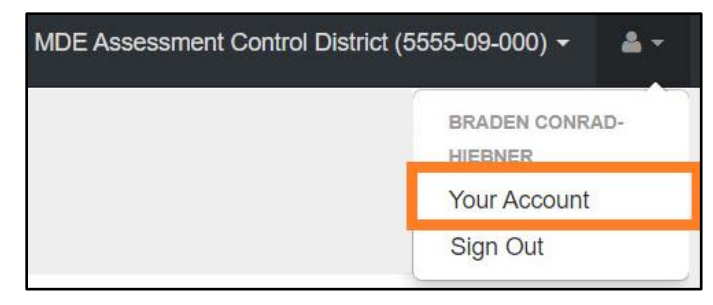

#### **Deleting User Accounts**

1. From the Home page, under **Setup**, select **Users**.

2. Use the filters on the left to find users or select the dropdown arrow to the right of the **Search** box to show all results. Only active users will appear in the initial search. Select the checkbox next to the username(s) you want to delete.

- 3. Select the dropdown menu to the right of the **Start** button and select **Delete / Restore Users.**
- 4. Select the checkbox next to the username(s) you want to delete and select **Delete / Restore**.

| Image: Sector Sector          | earsonAccess <sup>next</sup>                         |                                                                                                    | Minnesota > 2020 - 2021 > MCA 20                                                        | 21 • MDE Assessment Control District                                                         | (5555-09-000) • 🔺 •                                 |  |
|----------------------------------------------------------------------------------------------------|------------------------------------------------------|----------------------------------------------------------------------------------------------------|-----------------------------------------------------------------------------------------|----------------------------------------------------------------------------------------------|-----------------------------------------------------|--|
| Important   Important                                                                                                    | Setup ^                                              | A Student information in this system i                                                                | is personally identifiable information<br>Internally, and protect it from ext           | (PII): ensure student data privacy when<br>email access or use.                              | accessing and using It                              |  |
| Automation   Automation   Automation <td colspan="5">Import / Export Data</td>                                                                                                    | Import / Export Data                                 |                                                                                                    |                                                                                         |                                                                                              |                                                     |  |
| Sector       State Name         Restrict       State         Sector       State         Sector       Sector         Find Users       State         Kopren       Sector         WintE-CH2018       Ana         Kopren       WintE-CH2018         State       Sector         State       Sector         State       Sector         State       Sector         State       Sector         Sector       Sector         State       Sector         Sector                                                                                                    | Organizations                                        | Select an action from one of the dropdown menus under an icon to begin a task.                        |                                                                                         |                                                                                              |                                                     |  |
| With and compared   Image: Spectral interview of the source of the source of the sour                             | Users                                                | Student Privacy and Public Reports                                                                    |                                                                                         |                                                                                              |                                                     |  |
| Taking Training Training Trai | Orders & Shipment Tracking<br>TestNav Configurations | Laws also classify data about individual studer<br>rights with its public reporting obligations by en | ints as private data, meaning it is not av<br>insuring that reported data does not revi | allable to the public. MCE must balance ind<br>sal any personally identifiable information a | ividual student privacy<br>bout students. This page |  |
|                                                                                                    | 🛃 Testing 🗸 🗸                                        | Frequently Asked Questions: Reporting Studer                                                          | nt Data on Our Website                                                                  |                                                                                              |                                                     |  |
| Seperit  JSErTS  Tasks  Select Tasks Select Tasks Select Tasks Select Tasks Select Tasks Select Tasks Clear Hide Select Tasks Clear Hide Starts with Clear Hide Starts with MNAA2018 Dana Kopren MNAA2018 Dana Kopren MNAA2018 Dana Kopren Starts with Clear Hide Select Tasks Select Tasks Select Tasks Select Tasks Delete / Restore Users Delete / Restore Users Delete / Restore Users Delete / Restore Users MINTECH2018 Dana Kopren dana.kopren@pearson.com MINTECH2018 Dana Kopren dana.kopren@pearson.com MITASSE2016 Dana Kopren dana.kopren@pearson.com MITASSE2016 Dana Kopren dana.kopren@pearson.com MITASSE2016 Dana Kopren dana.kopren@pearson.com Kequired                                                                                                    | ■ Reports                                            |                                                                                                    |                                                                                         |                                                                                              |                                                     |  |
| Select Tasks Selected Select Tasks Select Tasks Select Tasks Select Tasks Select Tasks Select Tasks Select Tasks Select Tasks Clear Hide Select Tasks Clear Hide Select Tasks Clear Hide Starts with Username First Name First Name NNAA2018 Dana Kopren MTASSE2016 Dana Kopren Clear Pictore Users Delete / Restore Users Delete / Restore Users Username First Name First Name Last Name Clear Pictore Users Username First Name First Name Last Name Clear Pictore Users Username First Name Clear Pictore Users Clear Pictore Users Clear | Support                                              |                                                                                                    |                                                                                         |                                                                                              |                                                     |  |
| Select Tasks   Find Users   Kopren     Filters     Clear   Filters   Clear   Filters   Clear   Filters   Clear   Filters   Clear   Filters   Clear   Filters   Clear   Filters   Clear   Filters   Starts with   Username   Starts with   WITASSE2016   Dana   Kopren   Manage   Find Users   Create   Cleat   Starts with   Starts with   WITASSE2016   Dana   Kopren   Anonul Status      Starts Starts Star                                                                                                    | Jsers<br>Tasks 0 Selected                            |                                                                                                    |                                                                                         |                                                                                              |                                                     |  |
| Find Users   Kopren   Filters   Clear Hide   Results     Restrict to selected organization   First Name   Starts with   Username   First Name   Starts with   WINAA2018 © Dana   Kopren   Starts with   WINECH2018 dana   Kopren   Starts with   WINECH2018 dana   Kopren   Oselected   Starts with   WINECH2018 dana   Kopren   Account Status                                                                                                    | Select Tasks                                         |                                                                                                    |                                                                                         | •                                                                                            | start 👻                                             |  |
| Find Users   kopren   Filters   Clear Hide   3 Results   First Name Last Name Starts with Username Starts with WINTECH2018 dana Kopren Starts with Starts with WINTECH2018 dana Kopren Starts with WINTECH2018 dana Kopren Starts with Starts with WINTECH2018 dana Kopren Starts with Starts with WINTECH2018 dana Kopren Starts with Starts with WINTECH2018 dana Kopren Starts with Starts with Starts with Starts with Starts with Starts with Starts with Starts with Starts Starts with Starts Starts with Starts with St                                                                                                    |                                                      |                                                                                                    |                                                                                         |                                                                                              |                                                     |  |
| kopren Q Search    Fitters Clear Hide Restrict to selected organization First Name Starts with Username MINAA2018 Dana Kopren MINTECH2018 dana Kopren MINTECH2018 dana Kopren Account Status Users Select Tasks Select Tasks Create / Edit Users Create / Edit Users Create / Edit Users Create / Edit Users Create / Edit Users Delete / Restore Users Delete / Restore Users Delete / Restore Users Username* First Name* Last Name* Email* MINTECH2018 Dana Kopren dana.kopren@pearson.com MTASSE2016 Dana Kopren dana.kopren@pearson.com Required                                                                                                    | Find Users                                           |                                                                                                    |                                                                                         |                                                                                              |                                                     |  |
| Filters       Clear Hide       3 Results         Image: Starts with       Username*       First Name*       Last Name*         Starts with       MNAA2018 © Dana       Kopren         Image: Starts with       MNAA2018 © Dana       Kopren         Starts with       MNTECH2018 dana       kopren         Starts with       MITASSE2016 Dana       Kopren         Account Status       MATASSE2016 Dana       Kopren         Starts with       MTASSE2016 Dana       Kopren         Account Status       Start       Manage         Starts with       Create / Edit Users       Reset Passwords         Delete / Tasks       Start       Create / Edit Users         Last Name or Email starts with       Q Search       Delete / Restore Users         Delete / Restore Users       Delete / Restore Users       Delete / Restore Users         MNTECH2018 © Dana       Kopren       dana.kopren@pearson.com         MTASSE2016 © Dana       Kopren       dana.kopren@pearson.com         Required       Manage       Kopren       dana.kopren@pearson.com                                                                                                    | kopren                                               |                                                                                                    |                                                                                         | Q Search 🔸                                                                                   |                                                     |  |
| Restrict to selected organization First Name Starts with Username First Name Last Name Last Name Create / Edit Users Delete / Restore Users Delete / Restore Users Delete / Restore Users Username First Name Last Name Last Name Email* MNTECH2018 © Dana Kopren All Tasks Create / Edit Users Reset Passwords Delete / Restore Users Delete / Restore Users Starts with Delete / Restore Users Annue First Name Last Name Email* MNTECH2018 © Dana Kopren dana.kopren@pearson.com MTASSE2016 © Dana Kopren dana.kopren@pearson.com Required                                                                                                    | Filters                                              | Clear Hide                                                                                            | 3 Results                                                                               |                                                                                              |                                                     |  |
| First Name<br>Starts with<br>Username<br>Starts with<br>Username<br>Starts with<br>Account Status<br>Username<br>Tasks 0 Selected<br>Tasks 0 Selected<br>Start Tasks<br>Create / Edit Users<br>Reset Passwords<br>Delete / Restore Users<br>Delete / Restore Users<br>Username*<br>MNTECH2018 0 Dana<br>Kopren dana.kopren@pearson.com<br>MTASSE2016 0 Dana<br>Kopren dana.kopren@pearson.com<br>Required                                                                                                    | Restrict to selected                                 | organization                                                                                          |                                                                                         |                                                                                              |                                                     |  |
| Starts with Username<br>Starts with Username<br>Starts with Account Status<br>JSETS<br>Tasks 0 Selected<br>Select Tasks<br>Find Users<br>Last Name or Email starts with<br>Delete / Restore Users<br>Delete / Restore Users<br>Delete / Restore Users<br>Username*<br>MNTECH2018 © Dana Kopren dana.kopren@pearson.com<br>MTASSE2016 © Dana Kopren dana.kopren@pearson.com<br>MTASSE2016 © Dana Kopren dana.kopren@pearson.com<br>MTASSE2016 © Dana Kopren dana.kopren@pearson.com<br>Required                                                                                                    | First Name                                           |                                                                                                    | Usernam                                                                                 | e" First Name"                                                                               | Last Name*                                          |  |
| Username<br>Starts with<br>Account Status<br>JSCIS<br>Tasks 0 Selected<br>Select Tasks<br>Find Users<br>Last Name or Email starts with<br>Delete / Restore Users<br>Delete / Restore Users<br>Delete / Restore Users<br>Delete / Restore Users<br>MNTECH2018 Dana<br>Kopren dana.kopren@pearson.com<br>MTASSE2016 Dana<br>Kopren dana.kopren@pearson.com<br>MTASSE2016 Dana<br>Kopren dana.kopren@pearson.com<br>Required                                                                                                    | Starts with                                          |                                                                                                    | MNAA201                                                                                 | 18 🚯 Dana                                                                                    | Kopren                                              |  |
| Starts with   Account Status   JSETS   I Tasks 0 Selected   Select Tasks   Find Users   Last Name or Email starts with   Delete / Restore Users   Delete / Restore Users   Delete / Restore Users   Username*   First Name*   Last Name*   Email*   MNTECH2018 ①   Dana   Kopren   dana.kopren@pearson.com   MTASSE2016 ①                                                                                                    |                                                      |                                                                                                    | MNTECH                                                                                  | 2018 dana                                                                                    | kopren                                              |  |
| Starts with   MTASSE2016 Dana Kopren Account Status JSers Tasks 0 Selected User Select Tasks Select Tasks Select Tasks I asks I ask                                                                                                    | Username                                             |                                                                                                    | 0                                                                                       |                                                                                              | 8                                                   |  |
| Account Status  JSErS  Tasks 0 Selected  Select Tasks  All Tasks  All Tasks  Find Users  Last Name or Email starts with  Create / Edit Users  Reset Passwords Delete / Restore Users  Delete / Restore Users  Delete / Restore Users  Username*  First Name* Last Name* Email*  MNTECH2018  Dana Kopren dana.kopren@pearson.com MTASSE2016  Dana Kopren dana.kopren@pearson.com Required                                                                                                    | Starts with                                          |                                                                                                    | DI MTASSE2                                                                              | 2016 Dana                                                                                    | Kopren                                              |  |
| JSETS Tasks 0 Selected Select Tasks Select Tasks Select Tasks Select Tasks Select Tasks All Tasks Create / Edit Users Last Name or Email starts with Search Reset Passwords Delete / Restore Users Delete / Restore Users Delete / Restore Users Delete / Restore Users Search MNTECH2018 Dana Kopren dana.kopren@pearson.com MTASSE2016 Dana Kopren dana.kopren@pearson.com Required                                                                                                    | Account Status                                       |                                                                                                    | 0                                                                                       |                                                                                              | ŝ                                                   |  |
| I Tasks 0 Selected     Select Tasks     Select Tasks     Ind Users     Ind Users     Last Name or Email starts with     Q Search     Create / Edit Users     Reset Passwords   Delete / Restore Users     Delete / Restore Users     Username*   First Name*   Last Name*   Email*   MNTECH2018   Dana   Kopren   dana.kopren@pearson.com   MTASSE2016   Dana   Kopren   dana.kopren@pearson.com                                                                                                    | Jsers                                                |                                                                                                    |                                                                                         |                                                                                              | 2012                                                |  |
| Select Tasks •     Find Users     Last Name or Email starts with     Q Search     Create / Edit Users     Reset Passwords   Delete / Restore Users     Delete / Restore Users     Username*   First Name*   Last Name*   Email*   MNTECH2018 ①   Dana   Kopren   dana.kopren@pearson.com   MTASSE2016 ①   Dana   Kopren   dana.kopren@pearson.com                                                                                                    | Tasks 0 Selected                                     |                                                                                                    |                                                                                         |                                                                                              | 🗐 Üser                                              |  |
| Find Users       All Tasks         Last Name or Email starts with       Q Search         Delete / Restore Users       Delete / Restore Users         Delete / Restore Users       Delete / Restore Users         Username*       First Name*       Last Name*       Email*         MNTECH2018 Image:       Dana       Kopren       dana.kopren@pearson.com         MTASSE2016 Image:       Dana       Kopren       dana.kopren@pearson.com                                                                                                    | Select Tasks                                         |                                                                                                    |                                                                                         | ✓ Start ✓                                                                                    | Manag                                               |  |
| Find Users Last Name or Email starts with Create / Edit Users Reset Passwords Delete / Restore Users Delete / Restore Users Username* First Name* Last Name* Email* MNTECH2018 Dana Kopren dana.kopren@pearson.com MTASSE2016 Dana Kopren dana.kopren@pearson.com Required                                                                                                    |                                                      |                                                                                                    |                                                                                         | All Tasks                                                                                    |                                                     |  |
| Create / Edit Users Create / Edit Users Reset Passwords Delete / Restore Users  Delete / Restore Users  Username* First Name* Last Name* Email* MNTECH2018 Dana Kopren dana.kopren@pearson.com MTASSE2016 Dana Kopren dana.kopren@pearson.com Required                                                                                                    | Find Licore                                          |                                                                                                    |                                                                                         |                                                                                              |                                                     |  |
| Last Name or Email starts with       Q. Search       Reset Passwords         Delete / Restore Users         Delete / Restore Users         Username*       First Name*       Last Name*       Email*         MNTECH2018 Image       Dana       Kopren       dana.kopren@pearson.com         MTASSE2016 Image       Dana       Kopren       dana.kopren@pearson.com                                                                                                    |                                                      |                                                                                                    |                                                                                         | Create / Ec                                                                                  | lit Users                                           |  |
| Delete / Restore Users         Username*       First Name*       Last Name*       Email*         MNTECH2018 IDana       Dana       Kopren       dana.kopren@pearson.com         MTASSE2016 IDana       Dana       Kopren       dana.kopren@pearson.com                                                                                                    | Last Name or Email star                              | ts with                                                                                               | Q Sea                                                                                   | arch Reset Pass                                                                              | swords                                              |  |
| Delete / Restore Users          Delete / Restore Users         Username*       First Name*       Last Name*       Email*         MNTECH2018 IDana       Dana       Kopren       dana.kopren@pearson.com         MTASSE2016 IDana       Dana       Kopren       dana.kopren@pearson.com                                                                                                    |                                                      | î ĉ                                                                                                   |                                                                                         | Deleter Re                                                                                   | store osers                                         |  |
| Delete / Restore Users           Username*         First Name*         Last Name*         Email*           MNTECH2018 ①         Dana         Kopren         dana.kopren@pearson.com           MTASSE2016 ①         Dana         Kopren         dana.kopren@pearson.com                                                                                                    |                                                      |                                                                                                    |                                                                                         |                                                                                              |                                                     |  |
| Delete / Restore Users         Username*       First Name*       Last Name*       Email*         MNTECH2018 ①       Dana       Kopren       dana.kopren@pearson.com         MTASSE2016 ①       Dana       Kopren       dana.kopren@pearson.com         Required       Username       Username       Username                                                                                                    | Delete / Restore Us                                  | ers                                                                                                   |                                                                                         |                                                                                              |                                                     |  |
| Delete / Restore Users         Username*       First Name*       Last Name*       Email*         MNTECH2018 ①       Dana       Kopren       dana.kopren@pearson.com         MTASSE2016 ①       Dana       Kopren       dana.kopren@pearson.com         Required       Username       Username       Username                                                                                                    |                                                      |                                                                                                    |                                                                                         |                                                                                              |                                                     |  |
| Username*       First Name*       Last Name*       Email*         MNTECH2018 ①       Dana       Kopren       dana.kopren@pearson.com         MTASSE2016 ①       Dana       Kopren       dana.kopren@pearson.com         Required       Image: Comparison of the second second se                                                                                                    | Delete / Resto                                       | ore Users                                                                                             |                                                                                         |                                                                                              |                                                     |  |
| MNTECH2018 Dana Kopren dana.kopren@pearson.com     MTASSE2016 Dana Kopren dana.kopren@pearson.com     Required                                                                                                    | Username*                                            | First Name*                                                                                           | Last Name*                                                                              | Email*                                                                                       |                                                     |  |
| MTASSE2016 Dana Kopren dana.kopren@pearson.com                                                                                                    | MNTECH2018                                           | Dana                                                                                                  | Kopren                                                                                  | dana.kopren@p                                                                                | earson.com                                          |  |
| Required                                                                                                    | MTASSE2016                                           | Dana                                                                                                  | Kopren                                                                                  | dana.kopren@p                                                                                | earson.com                                          |  |
|                                                                                                    |                                                      |                                                                                                    |                                                                                         |                                                                                              |                                                     |  |
|                                                                                                    | Required                                             |                                                                                                    |                                                                                         |                                                                                              |                                                     |  |

Note: A deleted account will remain in the system and can be restored by a DAC or AA. To restore a user, refer to the *Restore Deleted User Accounts* section.

### Exporting and Importing User Accounts Instructions

DAC and AA users can create or update multiple user accounts by importing a file directly into PearsonAccess Next.

It is recommended to import a file if many accounts need to be created/updated. If only a few user accounts need to be created/updated, refer to the *Manual User Accounts Instructions* section.

There are two ways to create a file: 1) export an existing user file from PearsonAccess Next, make your desired changes, and import the updated file back into PearsonAccess Next, or 2) create a new file and import it into PearsonAccess Next. It is recommended to export an existing user file from PearsonAccess Next so that you can simply edit existing information. To edit an existing file, refer to the *Exporting the User Account File* section. To create a new file, refer to the *Preparing the User Account File* section.

Find Files

Name starts with

Note: User accounts can only be deleted manually; refer to the *Deleting User Accounts* section for details.

#### Exporting the User Account File

- To export the list of existing users you have access to in PearsonAccess Next, from the Home page, under Setup, select Import / Export Data.
- 2. Select the dropdown menu to the right of the **Start** button and select **Import / Export Data**.
- From the Type dropdown menu, select User Export. Select the checkbox next to "Include Deleted Users" if you want deleted users included in the file. Select Process.

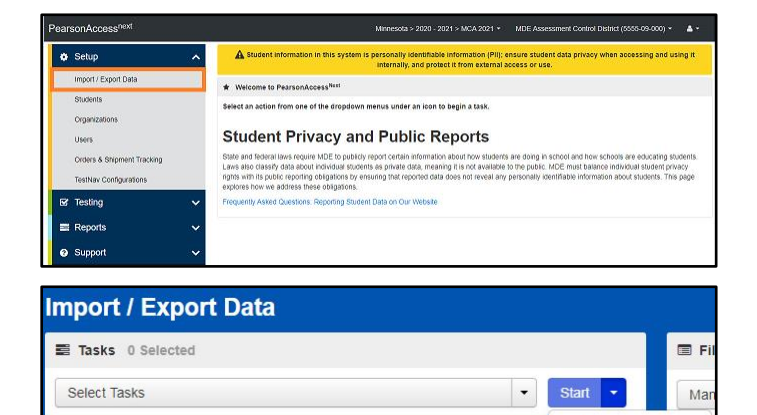

| Import / Exp | ort Data    | - |
|--------------|-------------|---|
| Type*        |             |   |
| User Export  | ←           | ۷ |
| Include De   | leted Users |   |
| Drocess      | Reset       |   |

All Tasks

Q Search

Import / Export Data View File Details

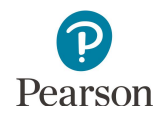

4. After you select Process, you will refer to the file information listed on the View File Details tab. The file status displays under Details at the top of the page. Select the refresh symbol next to Details to refresh the page as needed as the file is processing.

You will receive a Status Notification email when the file has completed processing. Select **Download File** when the file has completed processing.

| FILES (1)                          | DETAILS 2                                                                                                    |                                                                                                    |
|------------------------------------|----------------------------------------------------------------------------------------------------|----------------------------------------------------------------------------------------------------|
| User Export 2021-08-16T14:12:33.70 | +0000.csv Complete File is ready for download                                                                                                    |                                                                                                    |
|                                    | File Information                                                                                                    |                                                                                                    |
|                                    | Type<br>User Export<br>Request Date<br>08/16/2021 2012 20 AM<br>Total Records<br>34<br>Successful Records<br>34<br>Error Records<br>0<br>Parameters | Organization<br>MDE Assessment Control District (5565-09-000)<br>UAC-Braden<br>DAC-Braden<br>Download File |
|                                    | Parameter                                                                                                    |                                                                                                    |
|                                    | Include deleted users                                                                                                    |                                                                                                    |
|                                    | Steps                                                                                                    |                                                                                                    |
|                                    | Step                                                                                                    | Message                                                                                                    |
|                                    | Export                                                                                                    | Complete                                                                                                   |

Note: refer to the table below for a list of statuses and explanations.

| Status               | Explanation                                                     |
|----------------------|-----------------------------------------------------------------|
| Pending              | File is queued for processing.                                  |
| Complete             | Saved information for all records in the file.                  |
| Complete with issues | Some records were not saved, review the error list for details. |

5. Make the desired changes to the file using Appendix B, *PearsonAccess Next User Account File Information*, as needed. Save your file to your computer and follow the steps in the *Importing the User Account File* section.

#### Importing the User Account File

- 1. To import the file, from the Home page, under **Setup**, select **Import / Export Data**.
- 2. Select the dropdown menu to the right of the **Start** button and select **Import / Export Data**.

| arsonAccess <sup>next</sup>                               | Minnesota > 2020 - 2021 > MCA 2021 * MUE Assessment Control Definer (cools-05-000) *                                                                                                    |
|-----------------------------------------------------------|----------------------------------------------------------------------------------------------------|
| Setup                                                     | A Student information in this system is personally identifiable information (PII): ensure student data privacy when accessing and using internally, and protect it from external access or use.                                                                                                    |
| Import / Export Data                                      | ★ Welcome to PearsonAccess <sup>Nett</sup>                                                                                                    |
| Students<br>Organizations                                 | Select an action from one of the dropdown menus under an icon to begin a task.                                                                                                    |
| Users                                                     | Student Privacy and Public Reports                                                                                                    |
| Criters & Shipment Tracking<br>TestNav Configurations     | Site and feedual least request NDE to publicly report ordinal information before those showing an extraction across the extracting spotses.<br>Least seles observed wide address the extractional spotses are rearred by the extraction to the public. The commutational information address the address the commutational information address the extracting spotses with its public reporting registers by reporting the address the register commutation information address the address the address |
| Ef Testing                                                | Frequently Asked Questions: Reporting Student Data on Our Website                                                                                                    |
| Reports ·                                                 |                                                                                                    |
|                                                           |                                                                                                    |
| a Support                                                 |                                                                                                    |
| 🛛 Support 😽                                               | ×                                                                                                    |
| Support     Support     Tasks 0 Selected     Select Tasks | Start     All Tasks                                                                                                    |
| Support / Expo  Tasks 0 Selected Select Tasks  ind Files  | All Tasks                                                                                                    |

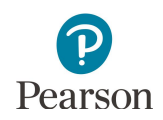

From the Type dropdown menu, select User Import.
 Select the Choose File button and select the file from your computer that you will import. Select Process.

You will receive a Status Notification email when the file has completed processing. To have others receive a notification email, enter their email in the Additional e-mails field.

Note: If you import multiple versions of the file, the data in the system will be updated to reflect any changes to existing records and to add any new records.

4. After you select Process, the file information is listed on the View File Details tab. The file status displays under Details at the top of the page.

| Туре*                      |                              |
|----------------------------|------------------------------|
| User Import                |                              |
| Source File                | Additional e-mails           |
| Choose File No file chosen | Enter a valid e-mail address |

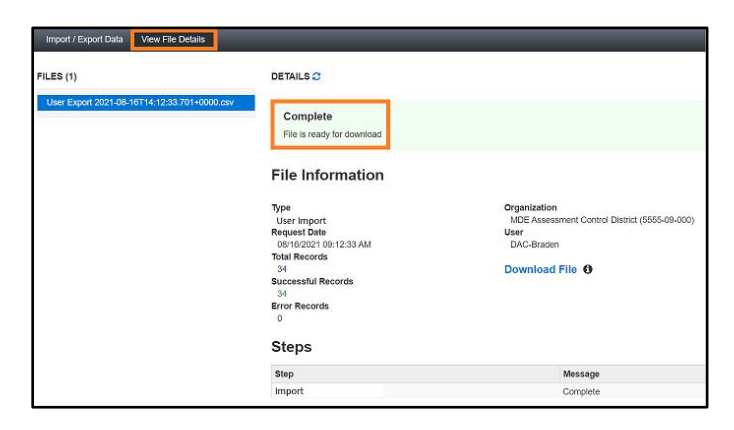

Note: Refer to the table below for a list of statuses and explanations.

| Status               | Explanation                                                     |
|----------------------|-----------------------------------------------------------------|
| Pending              | File is queued for processing.                                  |
| Complete             | Saved information for all records in the file.                  |
| Complete with issues | Some records were not saved, review the error list for details. |

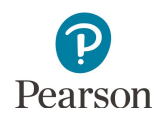

Note: To view any file(s) you have previously imported or exported, from the Home page, under **Setup**, select **Import / Export Data**.

- Select the checkbox next to the file(s) in the data grid.
  - To narrow your results, under Find Files, select the box that says "Name starts with" and begin entering part of the file name, and select Search.
  - If you have trouble finding your file(s), select one or more options in the Status or Type filters on the left, and select **Search**.
- Select the dropdown menu to the right of the **Start** button and select **View File Details**.
- If you selected more than one file, then select the file you want to view or download from the Files list at the left.

#### Preparing the User Account File

If you wish to create a new file, download the <u>PearsonAccess Next Importing User Accounts File Layout</u> (PearsonAccess Next > Resources & Training > User Guides > PearsonAccess Next Resources) and enter the information using Appendix B, PearsonAccess Next User Account File Information, of this guide to create the user account file. Then, follow the steps in the Importing the User Account File section.

| Select Tasks                           |            |              | Start             |
|----------------------------------------|------------|--------------|-------------------|
| Find Files                             |            |              |                   |
| Name starts with                       |            | ٩            | Search            |
| Filters<br>Status                      | Clear Hide | 27 Results   |                   |
| Contraction and a second second second |            | Request Date | Name              |
| Select one or more                     |            |              | DK test 725 b.csv |
| Select one or more                     |            | Ø 07/25/20XX |                   |

| Tasks 0 Selected |              |               | CE FR   |
|------------------|--------------|---------------|---------|
| Select Tasks     | •            | Start -       | Mar     |
| Find Files       |              | All Tasks     | rt Data |
| Name starts with | A RECEIPTION | View File Det | aits    |

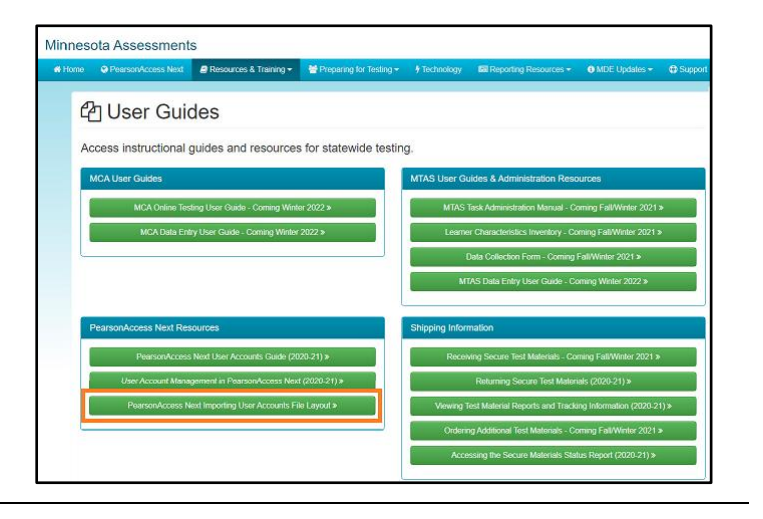

### **Resetting Passwords**

As a security feature, passwords are valid for 180 days. All users can reset their own password at any time. The following automated notification emails are sent to users with instructions to reset their password as follows:

- "Password Expiration Notification" email sent seven days prior to a password expiring
- "Password has Expired" email sent when a password has expired

Note: If a user's account is disabled or deleted, resetting a password will not enable or restore the account. Follow the steps in the *Enabling and Restoring User Accounts* section.

Refer to the table below for details on which user roles have the ability to reset another user's password.

| User Role                                                         | Ability to Reset Another User Role's Password                                                 |
|-------------------------------------------------------------------|-----------------------------------------------------------------------------------------------|
| District Assessment<br>Administrator (DAC)                        | Can reset other user role passwords except other DACs.                                        |
| Assessment Administrator (AA)                                     | Can reset other user role passwords, including another AA, but cannot reset a DAC's password. |
| Technology Staff<br>Test Monitor / Data Entry<br>MTAS Score Entry | Can only reset their own account.                                                             |

This section provides instructions for the following:

- Resetting your password
- Resetting another user's password (DAC and AA users only)

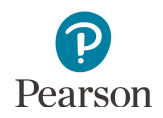

#### **Resetting Your Password**

Users can reset their password by following the link in the automated "Password has Expired" notification email or by going to PearsonAccess Next to reset. To reset on PearsonAccess Next:

1. From the PearsonAccess Next login screen, select **Forgot Password.** 

| Pearso              | nAccess <sup>next</sup> |  |
|---------------------|-------------------------|--|
| sample.user@s       | chools.k12.mn.us        |  |
| Password            |                         |  |
| [                   |                         |  |
|                     | Login                   |  |
| Forgot Username     | Forgot Password Support |  |
| Username is not cas | e sensitive             |  |
| Password is case se | sitive                  |  |

- 2. Enter your username and email. Select **Request Password Reset**.
- Forgot Password
  Username
  Sample.User@district.k12.us
  Email
  Sample.User@district.k12.us
  Request Password Reset
  Cancel
  Username is not case sensitive
- 3. You will receive a "Password Reset" email which will include a link to reset your password. Select the link to reset your password.
- 4. Enter your new password and confirm the password. Select **Update Password**.

Note: Passwords must be between 8 and 32 characters long, cannot be any of the last 5 passwords used and must contain 3 out of the 4 character types listed below:

Uppercase Lowercase Number Special Character except < > ' ` - " ;

| Reset Password                         |  |
|----------------------------------------|--|
| Username                               |  |
| Sample.User@district.k12.us            |  |
| Reset Token                            |  |
| 66f95137-2660-4a39-a4d3-c88c46a156bb:2 |  |
| New Password                           |  |
|                                        |  |
| Confirm Password                       |  |
|                                        |  |
| Update Password Cancel                 |  |
| Password is case sensitive             |  |

5. Once you update your password, you can sign in to PearsonAccess Next. You will receive a "Reset Password Success" email as confirmation.

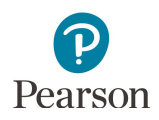

#### Resetting Another User's Password (DAC and AA users only)

Reminder: DACs can reset other user role passwords except for another DAC. AAs can reset other user role passwords, including another AA, but cannot reset a DAC's password.

1. From the Home page, under **Setup**, select **Users**.

2. Use the filters on the left to find users or select the dropdown arrow to the right of the **Search** box to show all results. Only active users will appear in the initial search. Refer to the *Manually Updating User Accounts* to locate disabled and deleted accounts. Select the checkbox next to the username(s) you want to reset.

3. Select the dropdown menu to the right of the **Start** button and select **Reset Password.** 

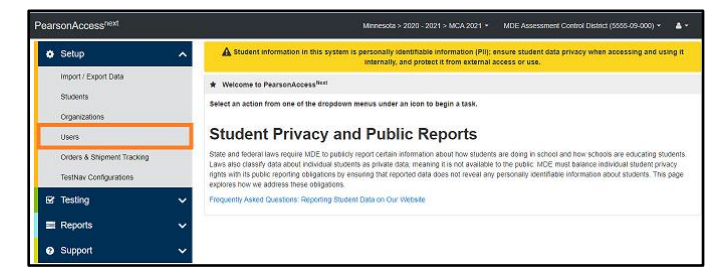

| Q                | Search +               |
|------------------|------------------------|
| ٩                | •<br>Search •          |
| Q                | Search 🔹               |
| - 1000           |                        |
| sults            |                        |
| sername*         | First Name             |
| Ademo16          | Dana                   |
| ana-<br>MDE18 () | Dana                   |
| NAA2018 0        | Dana                   |
|                  | dana                   |
|                  | NAA2018 0<br>NTECH2018 |

| Users            |                |                  |
|------------------|----------------|------------------|
| Tasks 0 Selected |                | 🗐 User           |
| Select Tasks     | ▼ Start        | Manag            |
|                  | All            | lasks -          |
| Find Users       | Cre            | ate / Edit Users |
| kopren           | Q Search - Res | et Passwords     |

4. Select the checkbox next to the username(s) you want to reset and select **Reset Passwords**.

Note: The user will receive a "Password Reset" email which will include a link to set up their password. Once they reset their password, they will then receive a "Reset Password Success" email as confirmation. It is best practice for the user to log in to PearsonAccess Next using their new password and confirm access.

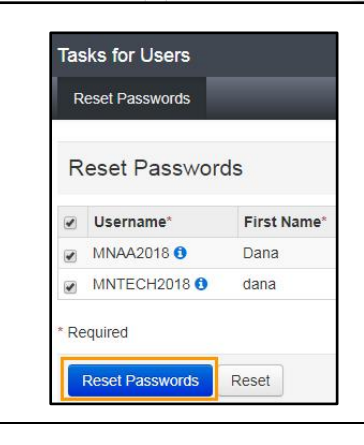

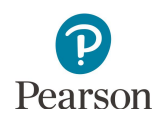

### Locked User Accounts

As a security feature, PearsonAccess Next automatically locks user accounts after five consecutive invalid login attempts. Locked user accounts can be unlocked by resetting the password.

### Enabling and Restoring User Accounts

As a security feature, PearsonAccess Next automatically disables or deletes user accounts when a user is not active for a specified number of days:

- User accounts are disabled after 240 days of inactivity.
  - Disabled accounts are displayed with a gold circle-backslash symbol 🙆 in PearsonAccess Next
- User accounts are deleted after 390 days of inactivity.
  - Deleted accounts are displayed with a red "X" symbol 🙁 in PearsonAccess Next

This section provides instructions for the following:

- Confirming if user accounts are disabled or deleted in PearsonAccess Next.
- Enabling disabled user accounts manually or via file export/import.
- Restoring deleted user accounts manually in PearsonAccess Next.

User accounts that are both disabled and deleted will need to be both restored and enabled before the user account is active. Refer to the *Restore Deleted User Accounts* section to manually restore the user account. After the account is restored, refer to the *Manually Enable User Accounts* section to manually enable the user account.

Note: DACs must contact Pearson to enable or restore their account. DACs should confirm MDE-ORG is up-to-date and that they are listed as the DAC before contacting Pearson to enable or restore their account.

#### Users Logging In with Disabled or Deleted Accounts

Users with a disabled or deleted account will still be able to reset their own passwords. However, resetting the user's password does not enable or restore the user's account. Users who attempt to sign in when their account is disabled or deleted will get the following error message, even if their password has been reset.

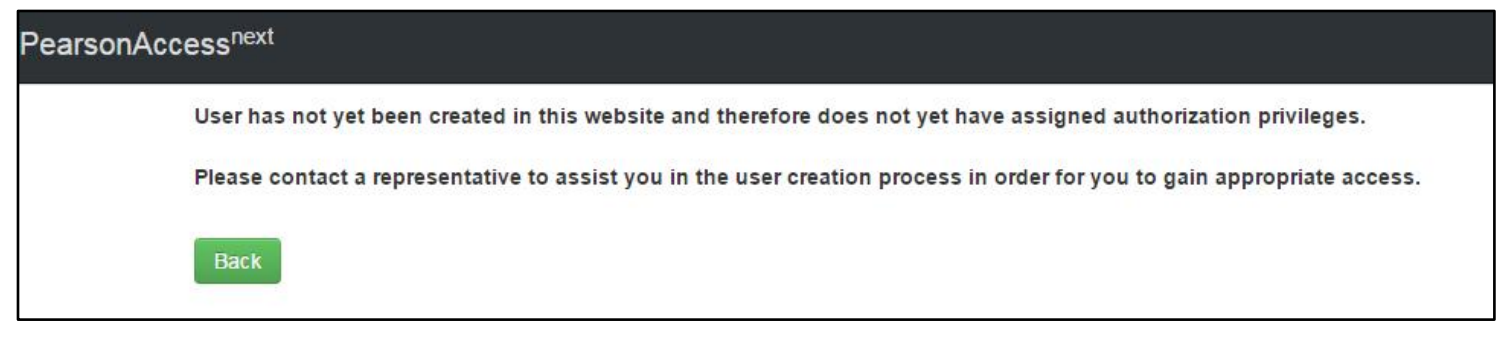

Users who receive this message will need to have their account enabled and/or restored by a user with a DAC or AA user role by following the steps below.

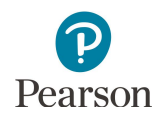

#### Confirming if User Accounts Are Disabled or Deleted

User accounts are disabled after 240 days of inactivity. By spring testing, most user accounts are disabled, as users generally do not log in between test administrations. For example, if a user has not logged in to PearsonAccess Next since mid-April when monitoring a test session, their account would be automatically disabled by early December. As a general rule, if a user's last login date falls anywhere after October, their account will be active throughout the spring test administrations.

To review a list of all users with access to the selected organization, including last log in date, use the *Users With Org Access* Operational Report in PearsonAccess Next.

From the PearsonAccess Next Home page, under **Reports**, select **Operational Reports**. Select the checkbox next to the **Users** report category and then select **Users with Org Access**.

| Operational Reports              |                                                                                     |
|----------------------------------|-------------------------------------------------------------------------------------|
| Report Categories                | Enter Report Name                                                                   |
| Online Testing                   | Users                                                                               |
| Orders & Shipment Tracking Users | Users With Org Access<br>List of all users with access to the selected organization |
|                                  | Users With Role Access<br>List of all users with the selected role                  |

- Under **Organization** select the school to review all users at that organization. The report provides the date users last logged in to PearsonAccess Next. If user accounts will be disabled by spring testing due to inactivity, consider the following:
  - Refer to the *Reset Your Password* section and email users to have them reset their own password. After resetting their password, the user must log in to PearsonAccess Next to reset their account activity timeline.
  - Refer to the *Resetting Another User's Password (DAC and AA users only)* to reset user passwords. The user will receive an email with a link to reset their password. After resetting their password, the user must log in to activate their account.

Tip: Prior to resetting user passwords, consider emailing staff to let them know they will receive an automated email from PearsonAccess Next with a link to reset their password. Encourage staff to reset their password and then log in to PearsonAccess Next so their accounts are active for spring testing.

- Under **Disabled and Deleted filter**, you have the option to exclude or include disabled or deleted users. If chosen to include, the report will include a disable and delete date(s).
  - If staff accounts are disabled or deleted and need to be reactivated, refer to the *Enabling and Restoring User Accounts* section.
  - If staff accounts are no longer needed (i.e., for staff who are no longer at the district), refer to the *Deleting User Accounts* section.

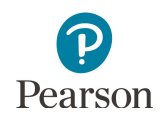

1. From the Home page, under **Setup**, select **Users**.

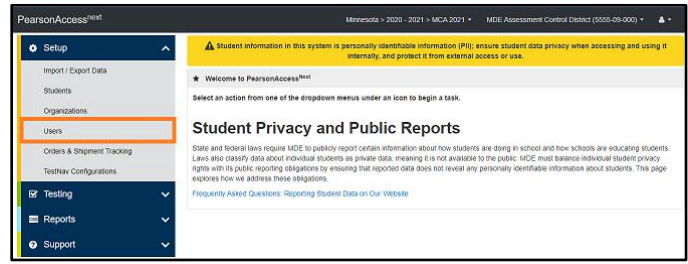

2. On the left-hand side, under the **Account Status** filter, select either **Deleted** or **Disabled** to search for only accounts that are disabled or deleted.

| Jsers                                                                                              |                           |
|----------------------------------------------------------------------------------------------------|---------------------------|
| Tasks 0 Selected                                                                                   |                           |
| Select Tasks                                                                                       |                           |
| Find Users                                                                                         |                           |
| Last Name or Email sta                                                                             | arts with                 |
|                                                                                                    |                           |
| Filters Restrict to selected o First Name                                                          | Clear Hide<br>rganization |
| Filters  Restrict to selected o  First Name  Starts with                                           | Clear Hide<br>rganization |
| Filters Restrict to selected o First Name Starts with Username                                     | Clear Hide<br>rganization |
| Filters  Restrict to selected o  First Name  Starts with  Username  Starts with                    | Clear Hide<br>rganization |
| Filters  Restrict to selected o  First Name Starts with Username Starts with Account Status        | Clear Hide<br>rganization |
| Filters  Restrict to selected o  First Name Starts with Username Starts with Account Status Select | Clear Hide<br>rganization |

3. If an account is disabled, the disable date and disable reason columns are populated. Accounts that have been disabled due to inactivity will have a disable reason of "Inactive."

For deleted accounts, the delete date column is populated. Deleted accounts are not removed from the system.

| Username*         | First Name* | Last Name* | Email*                    | Disable Date | Disable Reason | Delete Date | Active End Date | Active Begin Date |
|-------------------|-------------|------------|---------------------------|--------------|----------------|-------------|-----------------|-------------------|
| MNMTASD2016 3     | Dana        | Kopren     | dana.kopren@pearson.com 🥕 | 11/10/2016   | Inactive       |             |                 |                   |
| KallausMTAS 🚯 🗙 ⊘ | Sue         | Kallaus    | sue.kallaus@pearson.com   | 03/14/2016   | no             | 02/25/2016  | 02/26/2016      |                   |
| AntillMTAS () 🗙 🧭 | lisa        | antill     | lisa.antill@pearson.com   | 03/14/2016   | no 🦯           | 02/25/2016  |                 |                   |

Disabled user accounts can be enabled manually or via a user file export/import. User accounts that have been deleted must be manually restored.

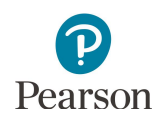

disabled.

to enable.

#### Manually Enable User Accounts

1. From the Home page, under **Setup**, select **Users**.

2. On the left-hand side, under the **Account Status** filter, select **Disabled** to search for only accounts that are

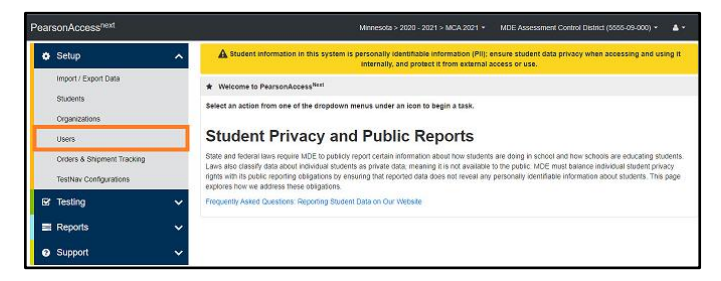

| Last Name or Email s | tarts with   |
|----------------------|--------------|
| Filters              | Clear Hide   |
| Restrict to selected | organization |
| First Name           |              |
| Starts with          |              |
| Username             |              |
| Starts with          |              |
| Account Status       |              |
| Select               | v            |
| Select               |              |
| Deleted              |              |

3. Select the checkbox next to the username(s) you want

- 4. Select the dropdown menu to the right of the **Start** button, and select **All Tasks**.
- 5. Under Create/Edit Users, on the User Details page, select the username on the left-hand side. Under the Account dropdown menu, change from Disabled to **Enabled**. Select **Save**.

Note: Some accounts may have the status of both Disabled and Deleted. For these accounts, after an account is enabled, refer to the *Restore Deleted Users Accounts* section to manually restore the user account.

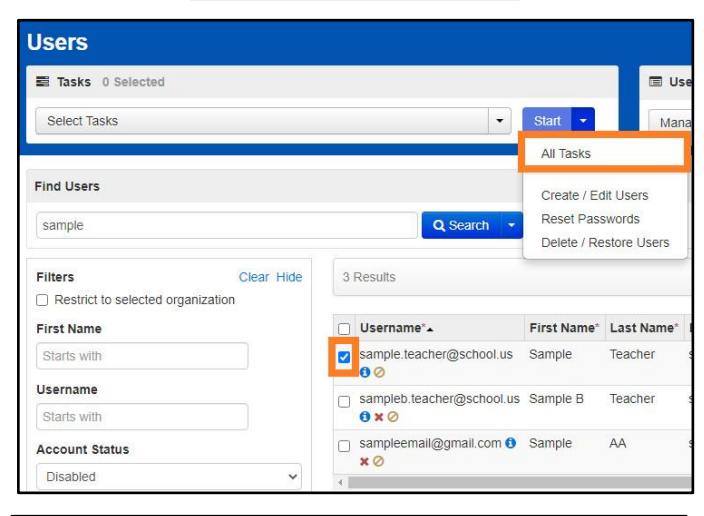

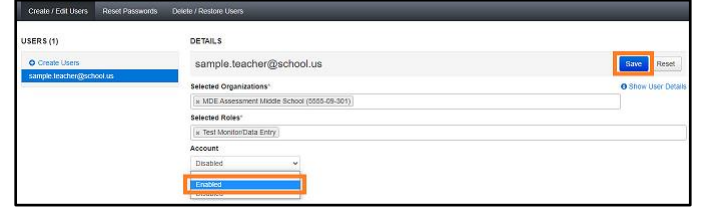

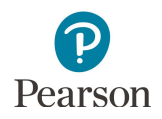

 Select the **Reset Passwords** tab to reset the user's password. Select the checkbox next to the username(s) you want to reset and select **Reset Passwords**.

Note: The user will receive a "Password Reset" email which will include a link to set up their password. Once the user resets their password, they will then receive a "Reset Password Success" email as confirmation. The user **MUST** log in to PearsonAccess Next using their new password to enable their account.

Note: Users can also reset their own password by selecting **Forgot Password** on the PearsonAccess Next login screen.

| Create / Edit Users Reset Passwor | rds Delete / R | estore Users | _                        |
|-----------------------------------|----------------|--------------|--------------------------|
| Reset Passwords                   |                |              |                          |
| Username*                         | First Name*    | Last Name*   | Email*                   |
| sample.teacher@school.us 0 Ø      | Sample         | Teacher      | sample.teacher@school.us |
| * Required                        |                |              |                          |
| Reset Passwords Reset             |                |              |                          |

|                          | ACCESS INCAL            |  |
|--------------------------|-------------------------|--|
| Username                 |                         |  |
| sample.user@so           | :hools.k12.mn.us        |  |
| Password                 |                         |  |
|                          |                         |  |
|                          | Login                   |  |
|                          | Login                   |  |
| orgot Username           | Forgot Password Support |  |
| Isername is not case     | : sensitive             |  |
| A COLUMNIA IN TOTAL CONT |                         |  |

#### Enable User Accounts via a File Export/Import

- 1. From the Home page, under Setup, select Import / **Export Data**.
- 2. Select the dropdown menu to the left of the Start button and select Import / Export Data. Select Start.
- 3. From the Type dropdown menu, select User Export and select Process.

Note: Deleted users cannot be restored through a file import. Do not select Include Deleted Users when exporting a file to enable disabled users.

After you select Process, the file information is listed on the View File Details tab. The file status displays under Details at the top of the page. Select the refresh symbol next to Details to refresh the page as needed as the file is processing.

You will receive a Status Notification email when the file has completed processing. Select Download File when the file has completed processing.

The file will open in Excel as a .csv file.

- Import / Export Data View File D ILES (1) DETAILS C Complete File is ready for de File Information Type User Export Request Date nload File 🚯 essful Re Parameters
- 4. Change the text in the disabled column from "Yes" to "No" and remove the text in the Disable Reason column so that field is blank

| First Name | Last Name | Email                   | Authorized Organizations | Roles      | Active Begin Date  | Active End [ | ote Disabled | Disable Reason | i |
|------------|-----------|-------------------------|--------------------------|------------|--------------------|--------------|--------------|----------------|---|
| Dana       | Kopren    | dana.kopren@pearson.com | 5556-02-101              | MTAS_Score | Entry:Test_Monitor | DataEntry    | No           |                | ļ |

- 5. Save the updated file as a .csv file.
- 6. Import the user account file using the instructions in the *Importing the User Account File* section.

Note: After an account is enabled, refer to the Resetting Another User's Password (DAC and AA users only) section to manually reset the user's password.

Note: Some accounts may have the status of both Deleted and Disabled. For these accounts, after an account is enabled, refer to the Restore Deleted Users Accounts section to manually restore the user account.

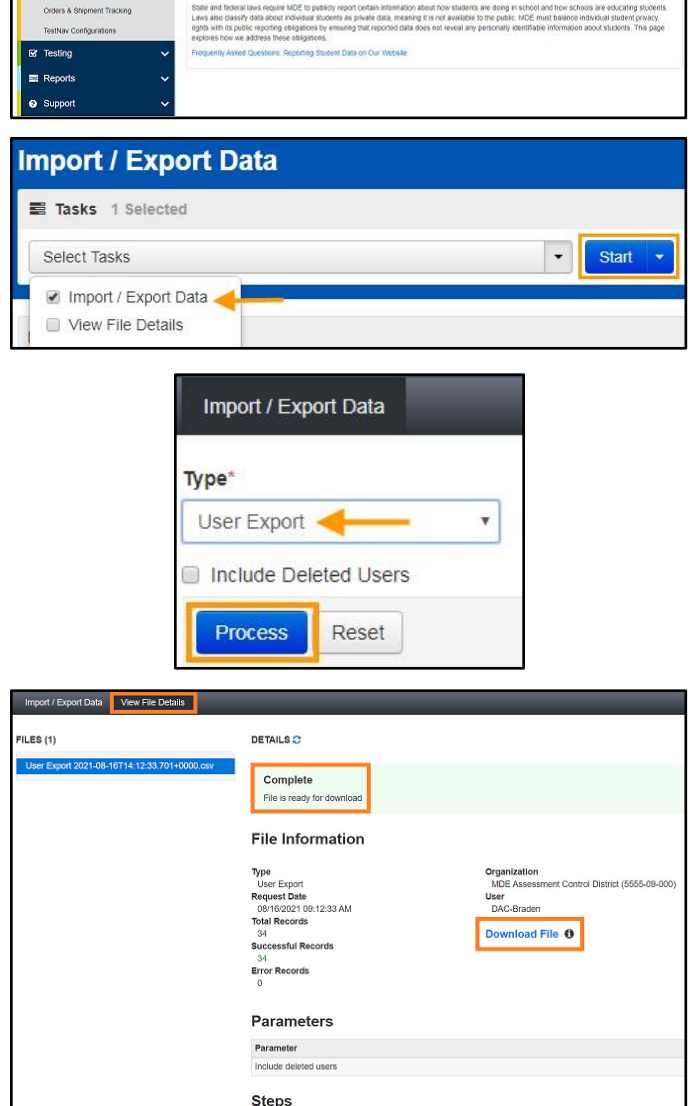

A st

Student Privacy and Public Reports

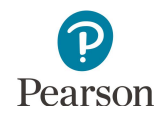

#### Restore Deleted User Accounts

User accounts that have been deleted are still in PearsonAccess Next, but they must be manually restored.

1. From the Home page, under **Setup**, select **Users**.

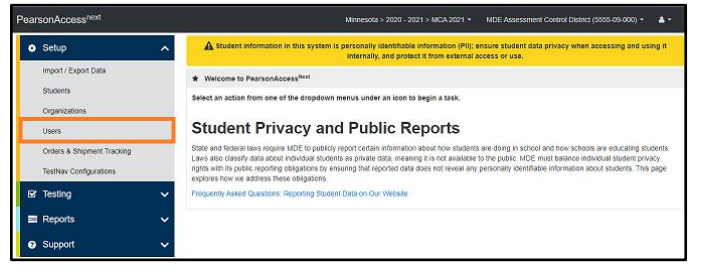

2. On the left-hand side, under the **Account Status** filter, select **Deleted** to search for only accounts that are deleted.

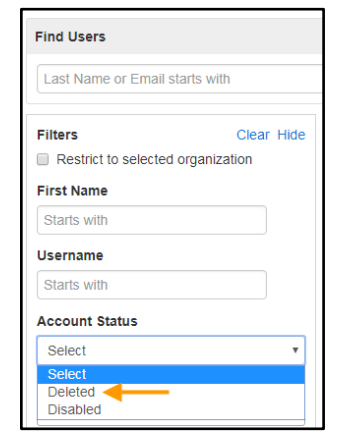

3. Select the checkbox next to the username(s) you want to restore.

- 4. Select the dropdown menu to the right of the Start button, and select **All Tasks**.
- On the Delete / Restore Users tab, select the checkbox next to the username(s) and select Delete / Restore.

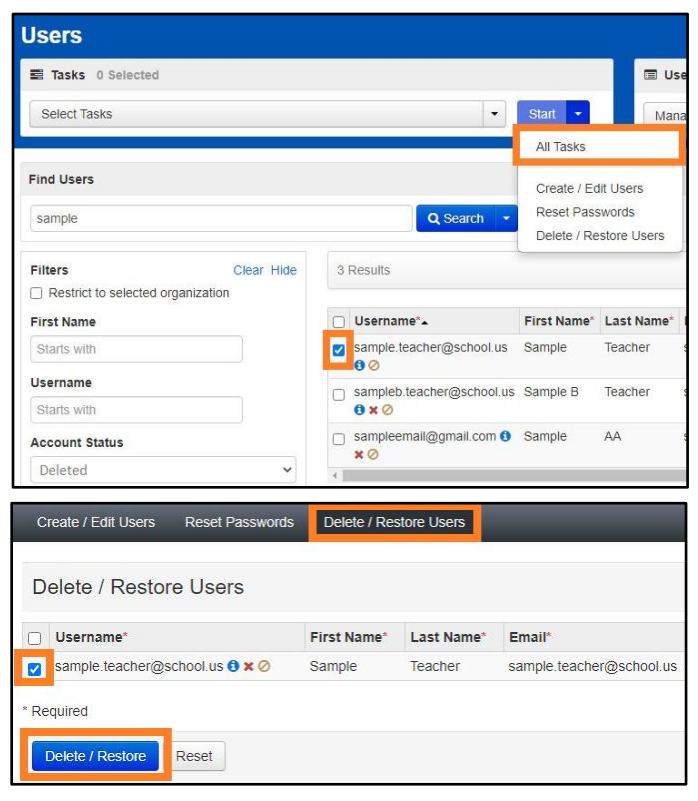

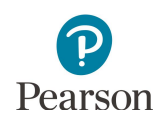

- Most deleted accounts are also disabled. To enable a restored account, select the Create/Edit Users tab.
   On the User Details page, select the username on the left-hand side. Under the Account dropdown menu, change from Disabled to Enabled. Select Save.
- Select the Reset Passwords tab to reset the user's password. Select the checkbox next to the username(s) you want to reset and select Reset Passwords.

Note: The user will receive a "Password Reset" email which will include a link to set up their password. Once the user resets their password, they will receive a "Reset Password Success" email as confirmation. The user **MUST** log in to PearsonAccess Next using their new password to enable their account.

| 100011000000000000000000000000000000000 | te / Restore Users        |                        |                       |                                    |
|-----------------------------------------|---------------------------|------------------------|-----------------------|------------------------------------|
| USERS (1)                               | DETAILS                   |                        |                       |                                    |
| O Create Users                          | sample.teacher@s          | school.us              |                       | Save Reset                         |
| sample teacherigischool us              | Selected Organizations*   |                        |                       | O Show User Det                    |
|                                         | N MDE Assessment Middle   | e School (5555-69-301) |                       |                                    |
|                                         | Selected Roles*           |                        |                       |                                    |
|                                         | × Test Monitor/Data Entry |                        |                       |                                    |
|                                         | Account                   |                        |                       |                                    |
|                                         | Disabled                  | ~                      |                       |                                    |
|                                         | Enabled                   |                        |                       |                                    |
| Reset Password                          | s                         |                        |                       |                                    |
| Username*                               |                           | First Name*            | Last Name*            | Email*                             |
| Username*                               | iool.us 🕄 ⊘               | First Name*            | Last Name*<br>Teacher | Email*<br>sample.teacher@school.us |
| Username*                               | nool.us 🖲 ⊘               | First Name*<br>Sample  | Last Name*<br>Teacher | Email*<br>sample.teacher@school.us |

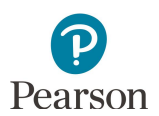

## Appendix A – PearsonAccess Next User Role Matrix

#### PearsonAccess Next User Role Matrix

| This table provides the tasks that each user role is able to access in PearsonAccess Next. Tasks are organized by the corresponding pages.                                                                                                    | nent<br>AC)            | (AA)                | Ŧ        |                      | 2        |
|----------------------------------------------------------------------------------------------------|------------------------|---------------------|----------|----------------------|----------|
| Note: Users only have access to data at the organization level to which they are assigned (district or school) and the organizations below it.                                                                                                    | Assessn<br>Itor (D/    | ent<br>:rator (     | igy Staf | litor/<br>ry         | ore Ent  |
| Users with the DAC or AA role do <b>NOT</b> need any additional user roles added to their account because all permissions at their organization level (district or school) are already included. Adding additional user roles to either the DAC or AA account may limit the permissions of the DAC or AA. | District /<br>Coordina | Assessm<br>Administ | Technolc | Test Mor<br>Data Ent | MTAS Sco |

| Setup                                                                                                    |   |   |   |   |   |
|----------------------------------------------------------------------------------------------------|---|---|---|---|---|
| Import / Export Data                                                                                          |   |   |   |   |   |
| View and export lists of students                                                                             | • | • | • | • | • |
| View and export lists of staff user roles                                                                     | • | • |   |   |   |
| Upload staff user roles                                                                                       | • | ٠ |   |   |   |
| Upload reporting groups and assign Test Monitor/Data Entry and MTAS Score Entry users to reporting groups     | • | ٠ |   |   |   |
| View and export On-Demand Reports                                                                             | • | • |   |   |   |
| View and export Longitudinal Reports (district level)                                                         | • | • |   |   |   |
| Create test sessions, add/remove students from sessions, and move students between sessions via a file import | • | • |   |   |   |
| Students                                                                                                    |   |   |   |   |   |
| View student enrollment data                                                                                  | • | • | • | • | • |
| Enter LCI data (MTAS only)                                                                                    | • | • |   |   | • |
| View a student's assigned test details, including accommodations and linguistic supports                      | • | • | • | • | • |

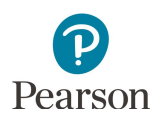

| PearsonAccess Next User Role Matrix                                                                                                    | DAC       | AA       | Tech    | TM/DE   | MTAS SE |
|----------------------------------------------------------------------------------------------------|-----------|----------|---------|---------|---------|
| View Historical Student Data (for students currently enrolled in your district. The DAC/AA must assign the Test<br>Monitor/Data Entry or MTAS Score Entry user to a reporting group(s) in order for the user to access historical<br>student data.)                                                        | •         | •        |         | •       | •       |
| Organizations                                                                                                    |           |          |         |         |         |
| View organizations                                                                                                    | •         | •        | •       |         |         |
| View contacts                                                                                                    | ٠         | •        | •       |         |         |
| Note: Technology Staff can only view other Technology Staff, Test Monitor/Data Entry, and MTAS Score Entry user roles<br>Score Entry user roles cannot view or create other user roles.<br>Create / Edit users (DACs can create other PearsonAccess Next user roles except for another DAC. AAs can create | s. Test M | onitor/[ | Data En | try and | MTAS    |
| other user roles, including another AA, except for a DAC user role.)                                                                                                    | •         |          |         |         |         |
| Reset passwords for other users                                                                                                    | •         | •        |         |         |         |
| Delete or restore users                                                                                                    | •         | •        |         |         |         |
| Orders & Shipment Tracking                                                                                                    |           |          |         |         |         |
| Create, edit, or cancel additional orders (only pending orders may be cancelled)                                                                                                    | •         | •        |         |         |         |
| TestNav Configurations                                                                                                    |           |          |         |         |         |
| Create, edit, or delete TestNav and Proctor Cache configurations                                                                                                    | •         | •        | •       |         |         |
| Proctor Cache                                                                                                    |           |          |         |         |         |
| Proctor cache by test                                                                                                    | •         | •        | •       |         |         |

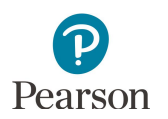

| PearsonAccess Next User Role Matrix                                                                                                    | DAC | AA | Tech | M/DE | TAS SE |  |  |  |
|----------------------------------------------------------------------------------------------------|-----|----|------|------|--------|--|--|--|
|                                                                                                    |     |    |      | -    | Σ      |  |  |  |
| Testing                                                                                                    |     |    |      |      |        |  |  |  |
| Student Tests (MTAS only; MTAS Score Entry users can only enter data for those student tests assigned to them by the DAC or AA user role) |     |    |      |      |        |  |  |  |
| Assign, change, or remove teacher assignments                                                                                             | •   | •  |      |      |        |  |  |  |
| Enter MTAS scores                                                                                                    | •   | •  |      |      | •      |  |  |  |
| Test Sessions (MCA only)                                                                                                    |     |    |      |      |        |  |  |  |
| Create, edit, or delete test sessions                                                                                                    | •   | •  | •    | •    |        |  |  |  |
| Students in Sessions (MCA only)                                                                                                    |     |    |      |      |        |  |  |  |
| Add students to, prepare, start, stop, resume, and refresh test sessions; unlock and lock student tests                                   | •   | •  | •    | •    |        |  |  |  |
| Print student testing tickets and session student rosters                                                                                 | •   | •  | •    | •    |        |  |  |  |
| View student testing progress                                                                                                    | •   | •  | •    | •    |        |  |  |  |
| Move students between sessions and remove students from sessions                                                                          | •   | •  | •    | •    |        |  |  |  |
| Mark student tests complete and/or enter a test/accountability code                                                                       | •   | •  |      |      |        |  |  |  |
| Create reporting group from test session                                                                                                  | •   | •  |      |      |        |  |  |  |

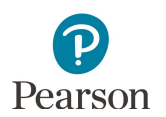

| PearsonAccess Next User Role Matrix                                                                                                    | DAC                                                                                                    | АА | Tech | TM/DE | MTAS SE |  |  |  |  |
|----------------------------------------------------------------------------------------------------|----------------------------------------------------------------------------------------------------|----|------|-------|---------|--|--|--|--|
| Reports                                                                                                    |                                                                                                    | 1  |      |       |         |  |  |  |  |
| Operational Reports                                                                                                    |                                                                                                    |    |      |       |         |  |  |  |  |
| Access administrative reports (reports are available based on the tasks to which a user role has access)                                                                                                    | •                                                                                                    | •  | •    | •     | •       |  |  |  |  |
| <b>Reporting Groups</b> (Users with the DAC/AA role have access to all reports in their district or school; DAC/AAs should N                                                                                                    | Reporting Groups (Users with the DAC/AA role have access to all reports in their district or school; DAC/AAs should NOT be assigned to reporting groups.) |    |      |       |         |  |  |  |  |
| Create and manage reporting groups, either manually or through a file import.                                                                                                    | •                                                                                                    | •  |      |       |         |  |  |  |  |
| Score Entry Reports (MTAS only; MTAS Score Entry users can view reports only for assigned students)                                                                                                    |                                                                                                    |    |      |       |         |  |  |  |  |
| View the score entry status and summary reports                                                                                                    | •                                                                                                    | •  |      |       | •       |  |  |  |  |
| Results Reporting                                                                                                    |                                                                                                    |    |      |       |         |  |  |  |  |
| <b>Published Reports</b> (DACs have access to all published reports for their assigned organization. AAs have access to published reports for the organization level to which they are assigned: district or school. Only DACs have access to the Secure Materials Status Report and Testing Time Report.) |                                                                                                    |    |      |       |         |  |  |  |  |
| View Published Reports                                                                                                    | •                                                                                                    | •  |      |       |         |  |  |  |  |
| <b>On-Demand Reports</b> (The DAC/AA must assign the Test Monitor/Data Entry or MTAS Score Entry user to a reporting group(s) in order for the user to access on-demand reports.)                                                                                                    |                                                                                                    |    |      |       |         |  |  |  |  |
| View On-Demand Reports                                                                                                    | •                                                                                                    | •  |      | •     | •       |  |  |  |  |
| Historical Student Data (For students who previously tested in your district; the DAC/AA must assign the Test Monitor/Data Entry or MTAS Score Entry user to a reporting group(s) in order for the user to access historical student data.)                                                                |                                                                                                    |    |      |       |         |  |  |  |  |
| View Historical Student Data                                                                                                    | •                                                                                                    | •  |      | •     | •       |  |  |  |  |
| Longitudinal Reports                                                                                                    |                                                                                                    |    |      |       |         |  |  |  |  |
| View Longitudinal Reports                                                                                                    | •                                                                                                    | •  |      |       |         |  |  |  |  |

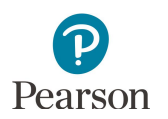

| PearsonAccess Next User Role Matrix                                                                                                    | DAC        | AA        | Tech     | TM/DE      | MTAS SE |
|----------------------------------------------------------------------------------------------------|------------|-----------|----------|------------|---------|
| Dashboard                                                                                                    |            |           |          |            |         |
| <b>Dashboard</b> (The DAC/AA has access to dashboard views (bar graph with filter, bar graph, speedometer) for online MC/<br>Test Status by Subject, Test Status – Online by Subject) and MTAS (Test Status – Alternate by Subject). | A (Sessio  | n Status  | s by Sul | bject, Stu | udent   |
| Dashboard                                                                                                    | •          | •         |          |            |         |
| Dashboard User Settings                                                                                                    | •          | •         |          |            |         |
| Training Management System (TMS)                                                                                                    |            |           |          |            |         |
| Administrative Functions (The ability to view or download the record of completed trainings and document group training or school.)                                                                                                  | ainings fo | or all us | ers in t | heir dist  | trict   |
| Note: While the TMS is NOT a part of PearsonAccess Next, having a DAC or AA user role provides those users access to the Admin option                                                                                                | •          | •         |          |            |         |

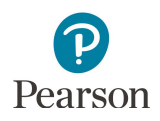

### Appendix B – PearsonAccess Next User Account File Information

File column descriptions and important notes are below.

- File must include the header row.
- Fields marked as optional must still be included in the file; leave the field blank if not including a value.
- File must be saved in a comma delimited (csv) format.
- If updating a user's information, the existing record will be matched to the new record based on the username.

| CSV File<br>Column | Column<br>Heading | Max<br>Length | Field Description                                                              | Field Notes                                                                                                    |
|--------------------|-------------------|---------------|--------------------------------------------------------------------------------|----------------------------------------------------------------------------------------------------|
|                    |                   |               |                                                                                | Required. Not case sensitive.                                                                                                    |
|                    |                   |               |                                                                                | Valid values are:                                                                                                    |
|                    |                   |               |                                                                                | C or c (create new user)                                                                                                    |
|                    |                   |               |                                                                                | U or u (update user)*                                                                                                    |
| A                  | Action            | tion 1        | Contains the code<br>representing the action<br>to be taken for the<br>record. | If attempting to create a record and the username<br>provided already exists in the system, the existing<br>record will update with the newly imported record as<br>long as the existing user's email and username<br>matches the information in the import file. |
|                    |                   |               |                                                                                | If attempting to update a record and the username provided does NOT already exist in the system, the record will error.                                                                                                    |
|                    |                   |               |                                                                                | *Username and email cannot be updated.                                                                                                    |
| D                  | Usornamo          | 100           | Contains the username.                                                         | Required. Not case sensitive.                                                                                                    |
| D                  | Username          |               | Must be unique.                                                                | Recommended username is the user's email address.                                                                                                    |
| с                  | First Name        | 50            | Contains the user's first name.                                                | Required.                                                                                                    |
| D                  | Last Name         | 50            | Contains the user's last name.                                                 | Required.                                                                                                    |
|                    |                   | Email 100     |                                                                                | Required. Not case sensitive.                                                                                                    |
| F                  | Email             |               | Contains the user's<br>email address.                                          | Must be in valid email format.                                                                                                    |
|                    |                   |               |                                                                                | When a new user account is created, a notification email is sent to this address.                                                                                                    |

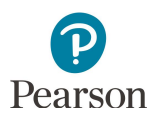

| CSV File<br>Column | Column<br>Heading                                | Max<br>Length | Field Description                                                                                                    | Field Notes                                                                                                    |
|--------------------|--------------------------------------------------|---------------|----------------------------------------------------------------------------------------------------|----------------------------------------------------------------------------------------------------|
| F                  | Heading         Authorized         Organizations | Variable      | Contains the<br>organization codes<br>associated with the<br>user.<br>The values in this field<br>should represent ALL<br>organizations<br>associated with the<br>user. | Required. Not case sensitive.<br>Delimited field. Organization codes are 9 digits<br>comprised of District Number (4 digits), District Type (2<br>digits), School Number (3 digits), in DDDD-TT-SSS<br>format. For district-level users, the school number is<br>000. Multiple organization codes must be separated<br>with a colon (e.g., 5555-01-000:5555-01-001). Include<br>leading zeros.<br>Most users will have only one organization listed and<br>will have access to that organization and all<br>organizations under it. For example, a district user will<br>have access to all schools within that district, while a<br>school user will only have access to that school Users<br>can only create/modify organizations for users that<br>are within the organization(s) the user submitting the<br>file has access to. |
|                    |                                                  |               |                                                                                                    | If the organization code entered is invalid, the entire record will error.                                                                                                    |

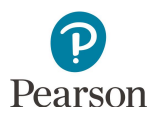

| CSV File<br>Column | Column<br>Heading | Max<br>Length                                             | Field Description                                                                                                    | Field Notes                                                                                                    |
|--------------------|-------------------|-----------------------------------------------------------|----------------------------------------------------------------------------------------------------|----------------------------------------------------------------------------------------------------|
|                    |                   |                                                           |                                                                                                    | Required. Not case sensitive.                                                                                                    |
|                    |                   |                                                           |                                                                                                    | Delimited field.                                                                                                    |
| G Roles V          |                   |                                                           |                                                                                                    | If a District Assessment Coordinator or Assessment<br>Administrator user role is indicated, no other roles<br>are needed. All permissions are included in these roles<br>at an organization level (district or school).                                                                                                    |
|                    |                   | Contains the role<br>code(s) associated with<br>the user. | Note: You cannot assign the District Assessment<br>Coordinator (DAC) to any user. Pearson creates,<br>enables and restores DAC user accounts 1-2 days after<br>information is updated in MDE-ORG. |                                                                                                    |
|                    | Roles Va          | oles Variable                                             | The values in this field<br>should represent ALL<br>roles associated with<br>the user account.                                                                                                    | Note: If a user has the role of Technology Staff, Test<br>Monitor/Data Entry, or MTAS Score Entry, but must also<br>perform tasks associated with another of these roles,<br>an additional role may be assigned to the user.<br>Multiple user roles must be separated with a colon<br>(e.g., Technology_Staff:Test_Monitor_DataEntry). |
|                    |                   |                                                           | Refer to the<br><i>PearsonAccess Next User</i><br><i>Role Matrix</i> for a list of                                                                                                    | Users can only create/modify roles for users that are within the organization(s) the user submitting the file has access to.                                                                                                    |
|                    |                   |                                                           | roles and associated                                                                                                    | Valid values are:                                                                                                    |
|                    |                   |                                                           | permissions.                                                                                                    | Assessment_Administrator                                                                                                    |
|                    |                   |                                                           |                                                                                                    | Technology_Staff                                                                                                    |
|                    |                   |                                                           |                                                                                                    | Test_Monitor_DataEntry                                                                                                    |
|                    |                   |                                                           |                                                                                                    | MTAS_Score_Entry                                                                                                    |
|                    |                   |                                                           |                                                                                                    | If the value entered is invalid, the entire record will error.                                                                                                    |

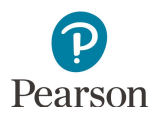

| CSV File<br>Column | Column<br>Heading | Max<br>Length | Field Description                                    | Field Notes                                                                                                    |
|--------------------|-------------------|---------------|------------------------------------------------------|----------------------------------------------------------------------------------------------------|
|                    |                   |               |                                                      | Optional.                                                                                                    |
|                    |                   |               |                                                      | If left blank, the system will populate the Start Date<br>field with a default value of the system's current date<br>and time (CT) when your file is processed. The Start<br>Date can also be pre-dated. |
|                    |                   |               |                                                      | If the date entered is in the future, the "New Account" email will not be sent until that date.                                                                                                    |
|                    |                   |               |                                                      | Format as: MM/DD/YYYY                                                                                                    |
| Ц                  | Active Begin      | 10            | Identifies when a user<br>account becomes<br>active. | MM is the 2-digit month                                                                                                    |
|                    | Date              |               |                                                      | DD is the 2-digit day                                                                                                    |
|                    |                   |               |                                                      | YYYY is the 4-digit year                                                                                                    |
|                    |                   |               |                                                      | For example, if a start date is March 1, 2022, it should<br>be entered as 03/01/2022. Leading zeros in the month<br>and day fields are not required.                                                     |
|                    |                   |               |                                                      | The following error will display for incorrectly entered dates: "Date is invalid. Date is less than 01/01/1990."                                                                                         |
|                    |                   |               |                                                      | Active Begin Date must be equal to or before Active End Date.                                                                                                    |
|                    |                   |               |                                                      | Optional.                                                                                                    |
|                    |                   |               |                                                      | If left blank, the system will populate the End Date<br>field with a default value of 12 months after the<br>system's current date and time (CT) when your file is<br>processed.                         |
|                    |                   |               |                                                      | Format as: MM/DD/YYYY                                                                                                    |
|                    |                   |               | Identifies when a user                               | MM is the 2-digit month                                                                                                    |
|                    | Active End        | 10            | inactive. If an account                              | DD is the 2-digit day                                                                                                    |
|                    | Date              |               | has expired, the user<br>will receive an error       | YYYY is the 4-digit year                                                                                                    |
|                    |                   |               | message upon login.                                  | For example, if an end date is August 31, 2022, it<br>should be entered as 08/31/2022. Leading zeros in<br>the month and day fields are not required.                                                    |
|                    |                   |               |                                                      | The following error will display for incorrectly entered dates: "Date is invalid. Date is less than 01/01/1990."                                                                                         |
|                    |                   |               |                                                      |                                                                                                    |

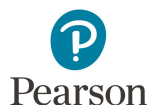

| CSV File<br>Column | Column<br>Heading  | Max<br>Length | Field Description                                                                                                    | Field Notes                                                                                                    |
|--------------------|--------------------|---------------|----------------------------------------------------------------------------------------------------|----------------------------------------------------------------------------------------------------|
| J                  | Disabled           | 3             | Identifies whether the<br>user account is<br>disabled. Use this field<br>when a user no longer<br>needs access to the<br>system (e.g., the user<br>retires). If an account is<br>disabled, the user will<br>receive an error<br>message when<br>attempting to sign into<br>PearsonAccess Next. | Required.<br>Not case sensitive.<br>Valid values are:<br>Yes = Account should be disabled.<br>No = Account is not disabled.<br>Disabled Date within the system will be populated<br>with current date if Disabled field on this file is set to<br>Yes.<br>When a new user account is disabled, a notification<br>email is NOT sent to the user. |
| к                  | Disabled<br>Reason | 1000          | ldentifies the reason<br>given as to why the user<br>account has been<br>disabled.                                                                                                    | *Required if Disabled field on this file is set to Yes.<br>Field should be blank if Disabled field is set to No.                                                                                                    |